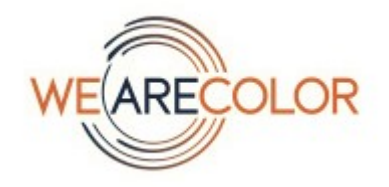

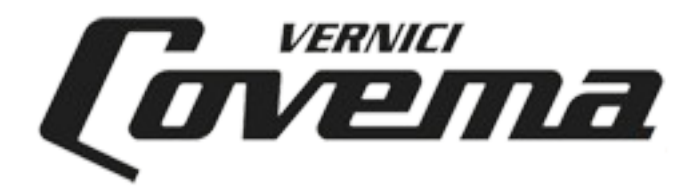

# Covema Vernici S.p.A.

# Manuale per l'installazione del software Colorgest

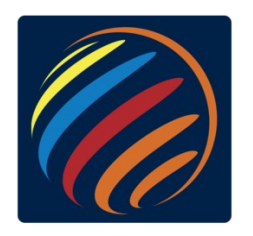

Versione: 1.6 Data: 31/07/23

### Prerequisiti

1. PC con sistema operativo Windows 10 Pro oppure Windows 11 Pro.

Il supporto da parte di Microsoft per Windows 8 e Windows 8.1 è terminato il 31/1/2023, si invitano pertanto tutti i clienti a migrare a Windows 10 o Windows 11. In futuro non sarà possibile garantire il funzionamento dell'applicativo su Windows 8.

#### Il software non può essere installato su Windows 7 o Windows XP.

#### 2. **Configurazione minima**

Processore dual core 4 GB RAM Disco SSD con almeno 50GB di spazio libero Porte USB – una per ogni dispositivo da collegare (es. Tintometro, spettrofotometro, stampante, etc.) Scheda grafica e monitor con risoluzione minima 1280x720 pixel

#### 3. Configurazione raccomandata

Processore quad core 8 GB RAM Disco SSD con almeno 50GB di spazio libero Porte USB – una per ogni dispositivo da collegare (es. Tintometro, spettrofotometro, stampante, etc.) Scheda grafica e monitor con risoluzione minima 1280x720 pixel

- 4. Il PC sul quale viene eseguita l'installazione deve essere dotato di collegamento a Internet.
- 5. L'unico **antivirus** supportato da Covema Vernici è **Avast Antivirus**, si consiglia l'uso della versione a pagamento, in alternativa può essere utilizzata la versione Avast Free.

In caso sul pc siano presenti altri antivirus non verrà fornito supporto a problematiche derivanti dall'antivirus, viene solo fornita una lista di esclusioni che devono essere impostate per consentire il corretto funzionamento dell'applicazione.

6. Teamviewer per il colleganto di assistenza da remoto.

### Installazione in breve

- 1. Chiudere tutti i programmi aperti sul PC
- 2. Scaricare il setup dal link https://www.covemavernici.com/phocadownload/colorgest/Setup-Automatico-Colorgest.exe
- 3. Eseguirlo facendo click con il tasto destro e poi con "Esegui come amministratore"

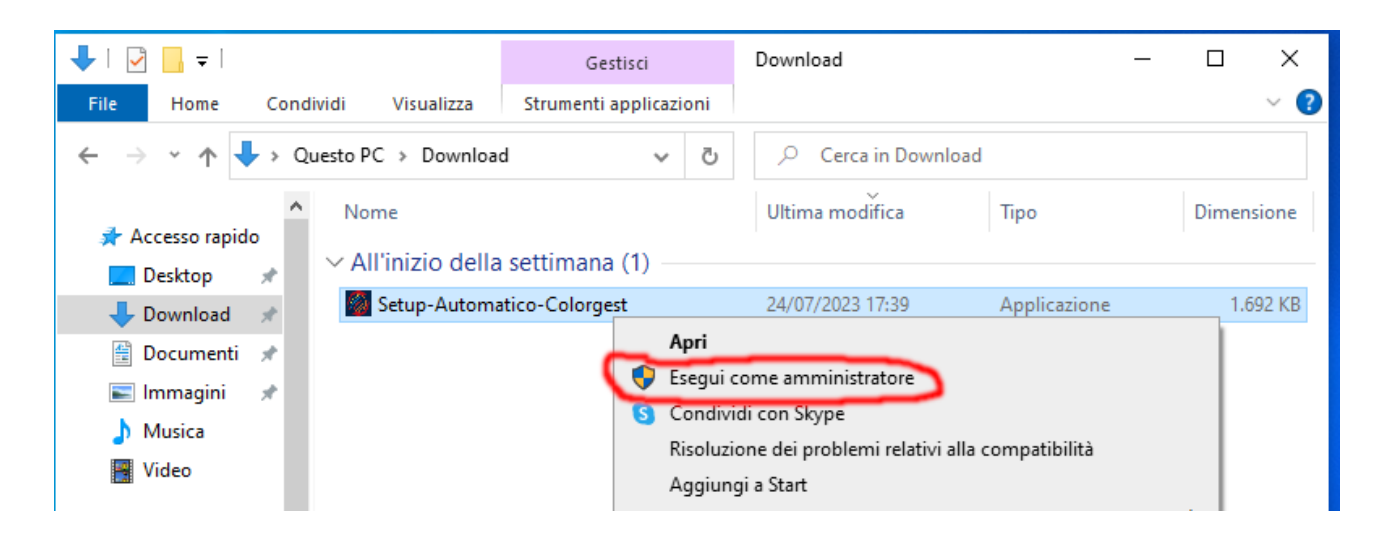

- 4. Fare sempre click su Si/Avanti/Installa fino a quando non vengono installati Teamviewer, Avast Antivirus e Colorgest. Per i dettagli vedere le sezioni:
  - Aggiunta delle eccezioni per Avast Antivirus

- Installazione del Colorgest

 Contattare il servizio Tintometria di Covema Vernici tramite il modulo disponibile al seguente link <u>https://covemavernici.freshdesk.com/support/tickets/new</u> per farsi attribuire i codici necessari all'attivazione della postazione.
 Nolla tipologia della richiesta indicare "Ascistenza tintometri. Mixor Bilance".

Nella tipologia della richiesta indicare "Assistenza tintometri, Mixer, Bilance".

Trovate le istruzioni dettagliate nella sezione **Primo avvio del Colorgest e configurazione** iniziale

### Download dei file necessari per l'installazione

Scaricare tutti i file indicati nella cartella Download del proprio utente.

#### Link diretti:

https://www.covemavernici.com/phocadownload/colorgest/Setup-Automatico-Colorgest.exe

Al termine sul pc dovrebbero essere presenti i seguenti file:

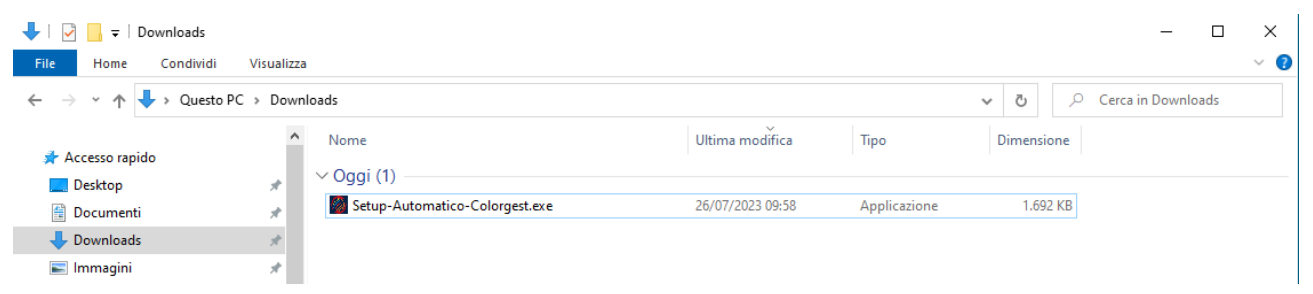

A questo punto è possibile proseguire con i passi seguenti della procedura di installazione: Aggiunta delle eccezioni per Avast Antivirus

Di seguito viene riportato il dettaglio di ogni download.

Scaricare il setup del Colorgest usando il link veloce della pagina precedente oppure dal sito <u>https://www.covemavernici.com</u>

Dal menù DOCUMENTI scegliere Tintometria

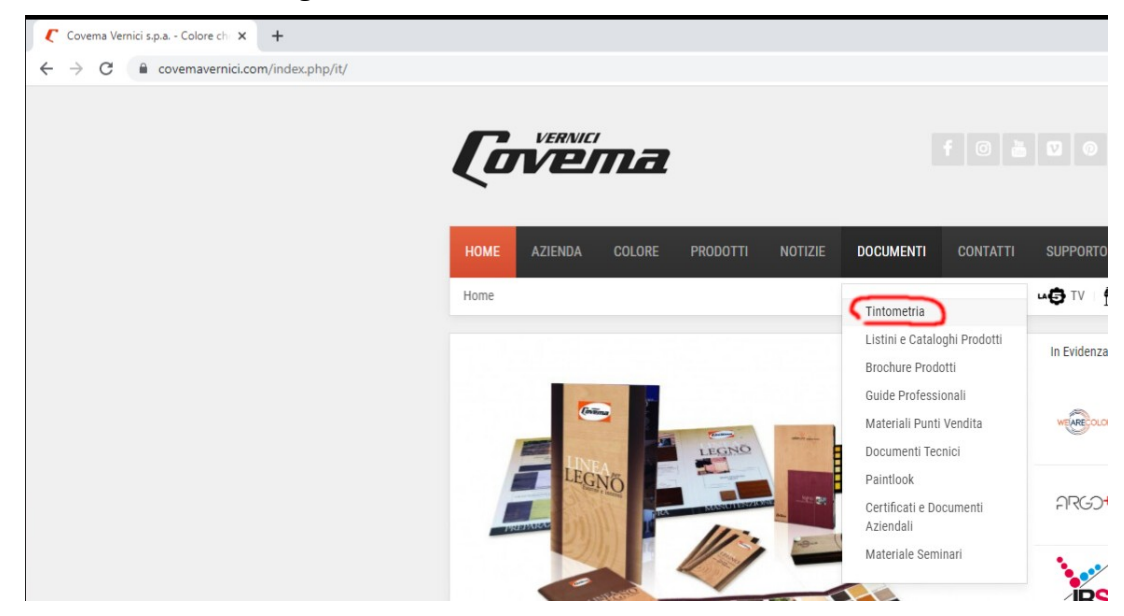

| ( | Tintometria     | )             | <      | -              |                |                      |                                            |            |          |            |           |          |          |
|---|-----------------|---------------|--------|----------------|----------------|----------------------|--------------------------------------------|------------|----------|------------|-----------|----------|----------|
| ÷ | $\rightarrow$ G | Covemavernici | .com/i | ndex.php/it/do | cumenti/softwa | are                  |                                            |            |          |            |           |          |          |
|   |                 |               |        |                |                | <b>[</b> ]           |                                            | ma         |          |            |           |          |          |
|   |                 |               |        |                |                | HOME                 | AZIENDA                                    | COLORE     | PRODOTTI | NOTIZIE    | DOCUMENTI | CONTATTI | SUPPORTO |
|   |                 |               |        |                |                | Home / I             | Documenti / 1                              | intometria |          |            |           |          | u 🔁 TV   |
|   |                 |               |        |                |                | Tintor<br>Agg<br>Agg | netria<br>iornamenti COL<br>iornamenti YMI | ORGEST (4) | 3)       |            |           |          |          |
|   |                 |               |        |                |                |                      |                                            |            | ,        | Mostra num | 20        | v        |          |
|   |                 |               |        |                |                | FeLong transle       | tion system by Faboba                      |            |          |            |           |          |          |

Quindi fare click sul pulsante DOWNLOAD del file "NUOVO COLORGEST 2023 – Installazione e aggiornamento"

| HOME AZIENDA                       | COLORE                                 | PRODOTTI          | NOTIZIE          | DOCUMENTI | CONTATTI | SUPPORTO TECNICO      | AREA CLIENTI           |
|------------------------------------|----------------------------------------|-------------------|------------------|-----------|----------|-----------------------|------------------------|
| Home / Documenti /                 | Tintometria /                          | Aggiornamenti CO  | LORGEST          |           |          | <b>₩</b> TV Rivendito | ori 🚯 Strumenti Colore |
|                                    |                                        |                   |                  |           |          |                       |                        |
| Aggiornamenti                      | COLORGEST                              |                   |                  |           |          |                       | 0                      |
| COLORGEST - AGGIO                  | ORNAMENTO e Pr<br>a.exe                | RIMA INSTALLAZIO  | ONE - Luglio 202 | 23        |          | DETTA                 | GLI DOWNLOAD           |
| VECCHIO COLORGE                    | ST - Procedura pe<br>a.zip             | r Aggiornament    | O AUTOMATIC      | 0         |          | DETTA                 | GLI DOWNLOAD           |
| Guida Mouse COLO<br>Guida Mouse CO | RGEST<br>DLORGEST.pdf                  |                   |                  |           |          | DETTA                 | GLI DOWNLOAD           |
| NUOVO COLORGEST                    | 2023 - Installazio<br>co-Colorgest.exe | one e aggiornamer | nto              |           |          | DETTA                 | GLI DOWNLOAD           |

#### Nella pagina di download

| C Documenti × +                                                                                       |                                                                                                    |                  |
|----------------------------------------------------------------------------------------------------|----------------------------------------------------------------------------------------------------|------------------|
| $\leftrightarrow$ $\rightarrow$ C $\stackrel{\circ}{\bullet}$ covemavernici.com/index.php/it/document | i/file/184-nuovo-colorgest-2023-procedura-per-aggiornamento-automatico                                     |                  |
|                                                                                                    | HOME AZIENDA COLORE PRODOTTI NOTIZIE DOCUMENTI CONTATTI SUPPORTO TECNICO AREA                              | CLIENTI          |
|                                                                                                    | Home / Documenti / Aggiomamenti COLORGEST / NUOVO COLORGEST 2023 - Procedura per AGGIORNAMENTO AUTOMATICO  | Strumenti Colore |
|                                                                                                    | NUOVO COLORGEST 2023 - Procedura per AGGIORNAMENTO AUTOMATICO                                              | 0                |
|                                                                                                    | NUOVO COLORGEST 2023 - Procedura per AGGIORNAMENTO AUTOMATICO Setup-Aggiornamento-Automatico-Colorgest.exe |                  |
|                                                                                                    | Dimensione file: 1.70 MB                                                                                   |                  |
|                                                                                                    | Data: 31 Marzo 2023                                                                                        |                  |
|                                                                                                    | Numero 5 x<br>download:                                                                                    |                  |

### fare click sul link in fondo alla pagina "CLICCA QUI PER SCARICARE IL FILE"

| Setup-Auton                                                                    | EST 2023 - Installazione e aggiornamento<br>natico-Colorgest.exe                                                                                                    |
|--------------------------------------------------------------------------------|----------------------------------------------------------------------------------------------------|
| Dimensione file:                                                               | 1.65 MB                                                                                                    |
| Data:                                                                          | 26 Luglio 2023                                                                                                    |
| Numero<br>download:                                                            | 0 x                                                                                                    |
| II file EXE contien<br>programma COLC                                          | e il programma da installare sul proprio PC per eseguire la prima installazione oppure l'aggiornamento all'ultima versione disponibile del<br>RGEST                                                                                                    |
| Caratteristiche                                                                |                                                                                                    |
| HAI GIA' INST                                                                  | ALLATO UNA VERSIONE COLORGEST WINDOWS sul tuo PC?                                                                                                    |
| Scarica la pro<br>automatico a<br>E' solo neces                                | ocedura di aggiornamento automatico del Colorgest: il programma una volta installato esegue in<br>d ogni riavvio il controllo e l'installazione degli eventuali aggiornamenti del COLORGEST.<br>sario che:                                                                 |
|                                                                                |                                                                                                    |
| 1) II tuo PC a<br>WINDOWS XI                                                   | bbia installato una versione di WINDOWS dalla 10 in avanti (NO WINDOWS 8, NO WINDOWS 7 e NO<br>?)                                                                                                    |
| 1) II tuo PC a<br>WINDOWS XI<br>2) II tuo PC s                                 | bbia installato una versione di WINDOWS dalla 10 in avanti (NO WINDOWS 8, NO WINDOWS 7 e NO<br>?)<br>ia collegato a INTERNET                                                                                                    |
| 1) II tuo PC a<br>WINDOWS XI<br>2) II tuo PC s<br>CLICCA sul L                 | bbia installato una versione di WINDOWS dalla 10 in avanti (NO WINDOWS 8, NO WINDOWS 7 e NO<br>)<br>ia collegato a INTERNET<br>INK, scarica il file Setup-Automatico-Colorgest.exe e lancialo con "Esegui come amministratore".                                            |
| 1) II tuo PC a<br>WINDOWS XI<br>2) II tuo PC s<br>CLICCA sul L<br>Fatto questo | bbia installato una versione di WINDOWS dalla 10 in avanti (NO WINDOWS 8, NO WINDOWS 7 e NO<br>a collegato a INTERNET<br>INK, scarica il file Setup-Automatico-Colorgest.exe e lancialo con "Esegui come amministratore".<br>il tuo COLORGEST sarà sempre aggiornatissimo. |

### Aggiunta delle eccezioni per Avast Antivirus

**Se, quando viene installato il Colorgest, Avast Antivirus non è ancora installato** l'aggiunta delle eccezioni sarà automatica, **passare alla sezione Installazione del Colorgest** 

**Se Avast Antivirus è già presente** affinché il setup possa inserire le eccezioni è necessario **effettuare i passaggi elencati di seguito**:

Occorre spegnere temporaneamente il modulo di autoprotezione di Avast. **Eseguire questa operazione solo in questo momento e non ripeterla in seguito.** 

Aprire Avast antivirus facendo doppio click sul collegamento sul desktop:

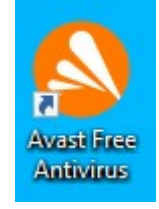

Quando compare la finestra principale di Avast premere il pulsante dei menù

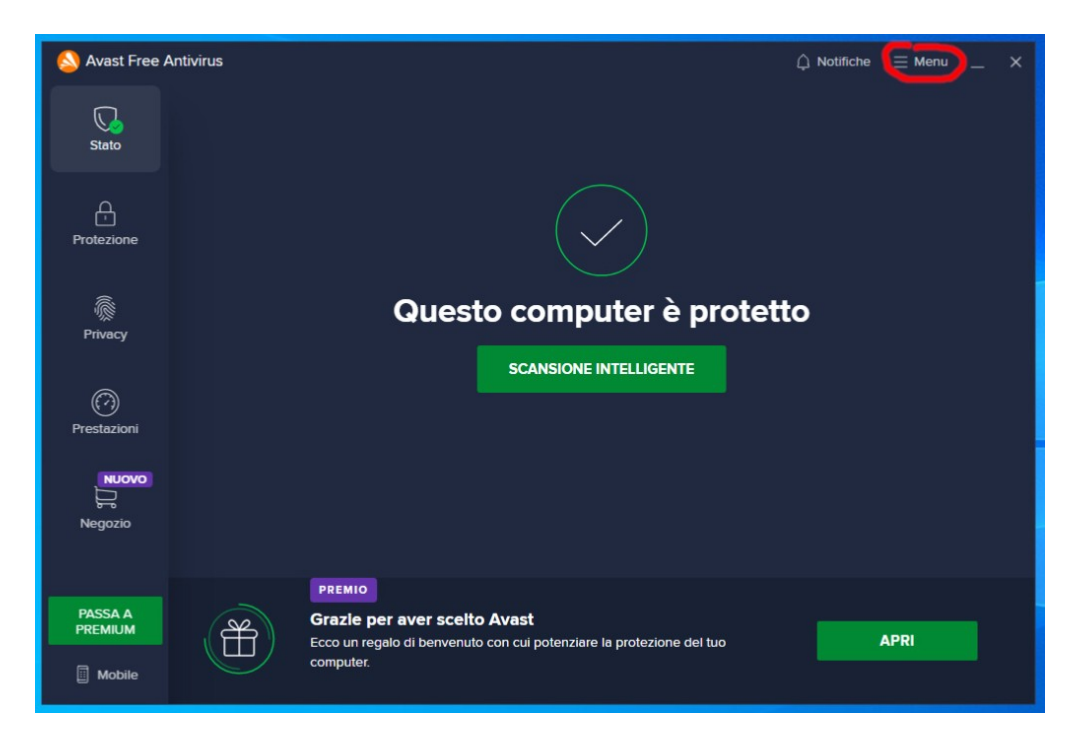

Quindi premere il pulsante "Impostazioni"

| X<br>Accedi al<br>Sincronizz<br>non solo.<br>Accedi | l'Account Avast :<br>a gli abbonamenti e |
|-----------------------------------------------------|------------------------------------------|
| 👌 Inserisci il codice                               | e di attivazione                         |
| ্রি Impostazioni                                    |                                          |
| 🔁 I miei abboname                                   | nti                                      |
| 「「ここ」<br>そう Estensioni del br                       | owser                                    |
| Le mie statistiche                                  | •                                        |
| ⑦ Guida                                             |                                          |
| i Informazioni                                      |                                          |
|                                                     |                                          |
|                                                     |                                          |
| AntiVirus                                           | <ul> <li>Installata</li> </ul>           |
| SecureLine VPN                                      | Altre informazioni                       |
| Driver Updater                                      | Altre informazioni                       |

Selezionare "Generali"  $\rightarrow$  "Risoluzione problemi"

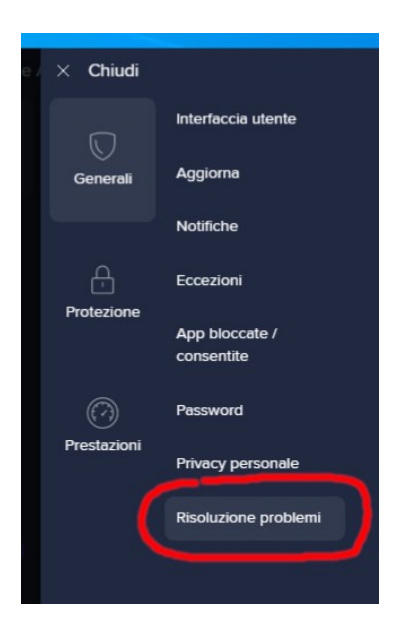

#### Deselezionare la casella "Abilita Autodifesa"

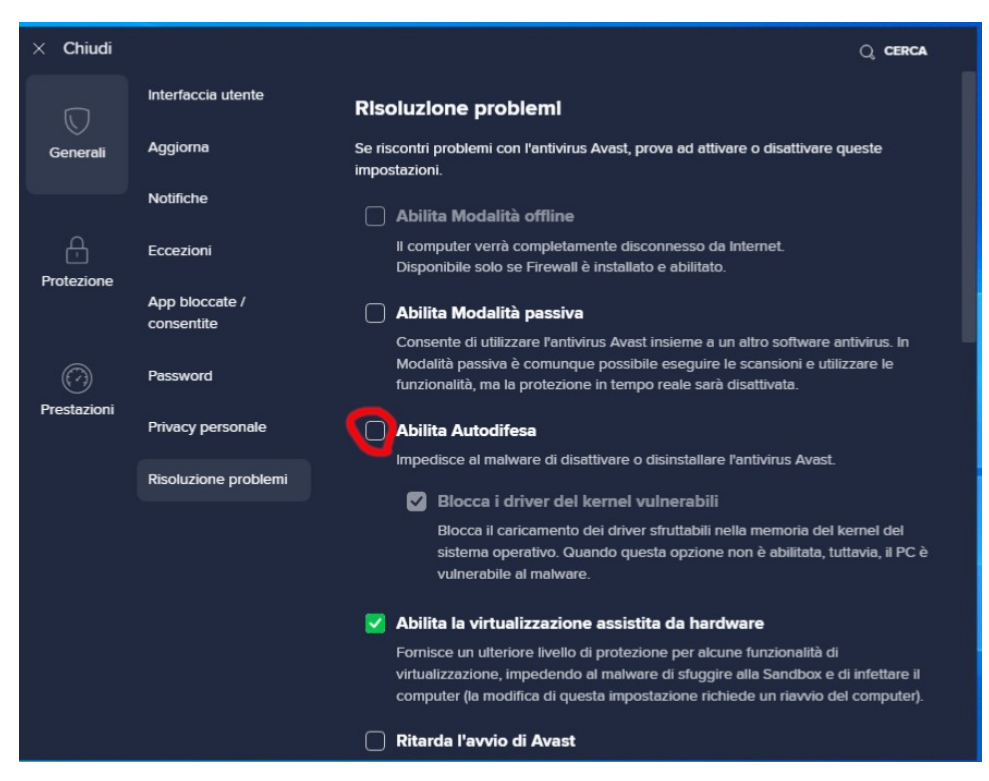

Quando viene richiesta conferma della disabilitazione dell'autodifesa premere il pulsante "OK, DISABILITA"

|               | Disabilitare I                       | 'autodifesa?                               |
|---------------|--------------------------------------|--------------------------------------------|
|               |                                      |                                            |
| È stato rilev | vato un tentativo di disabilita      | are il modulo di autodifesa di Avast. La   |
| richiesta     | potrebbe essere legittima, i<br>malw | ma potrebbe anche provenire da un<br>rare. |
|               |                                      |                                            |
| -             |                                      |                                            |
|               | <u>o</u> k, disabilita               | ANNULLA                                    |
| C             | <u>O</u> K, DISABILITA               |                                            |

Quindi nella finestra "Risoluzione problemi" fare click su "Chiudi" in alto a sinistra.

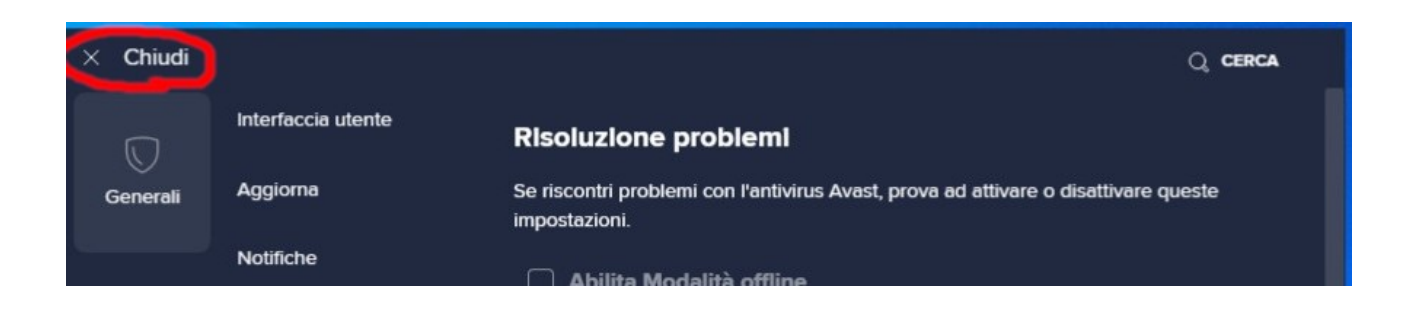

Nella finestra principale di Avast verrà mostrato un avviso che indica che l'autodifesa dell'antivirus non è attiva.

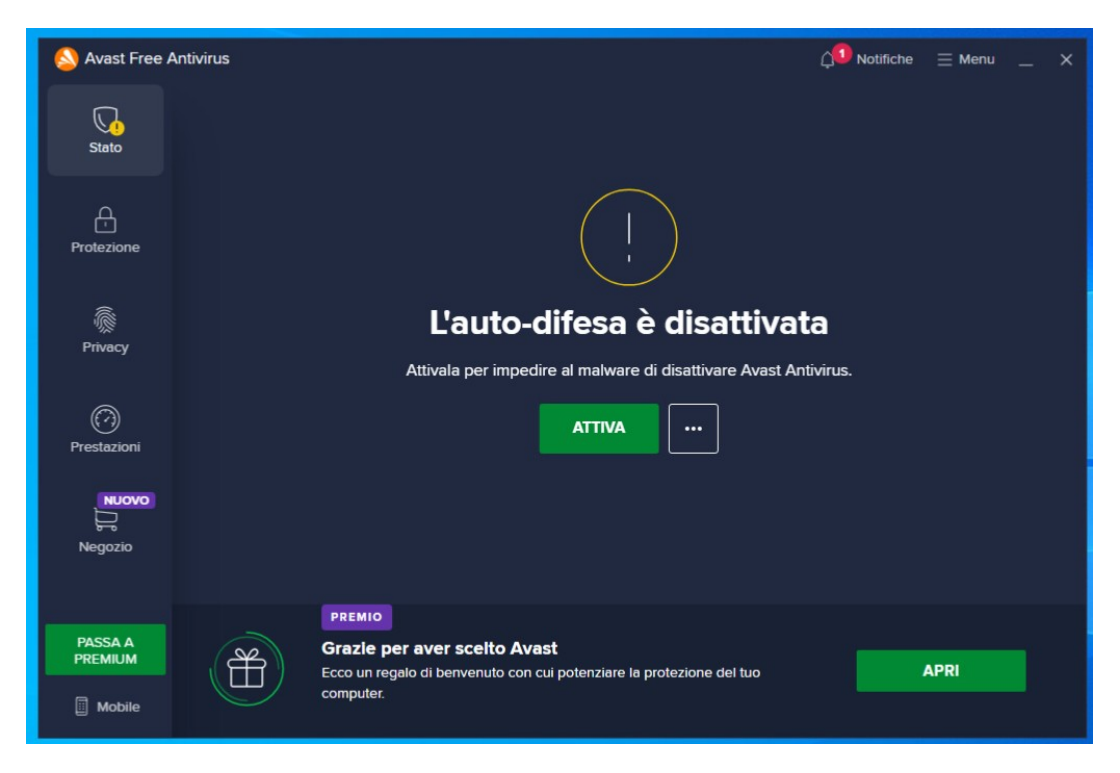

Chiudere la finestra di Avast e proseguire con l'Installazione del Colorgest

### Installazione del Colorgest

Prima di iniziare l'installazione chiudere tutti i programmi aperti sul PC.

Dalla cartella Download fare click con il tasto destro sul file

Setup-Automatico-Colorgest.exe e selezionare "Esegui come amministratore"

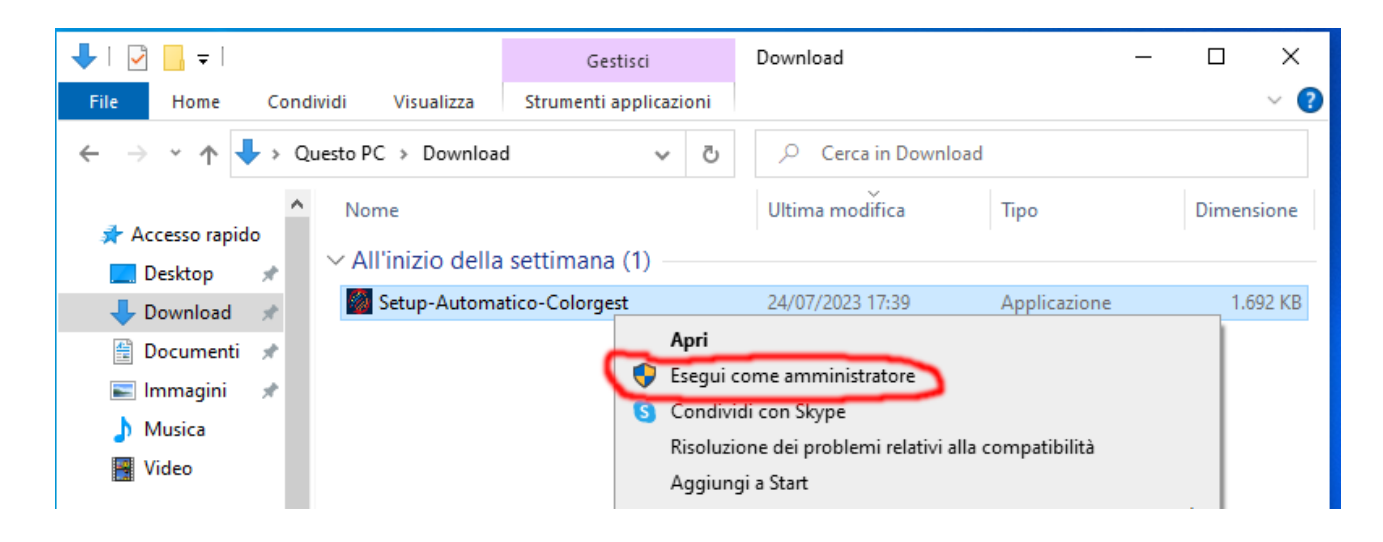

Quando compare il messaggio "Vuoi consentire a questa app di apportare modifiche al dispositivo?" selezionare "Si"

| Controllo dell'account utente                                                             | ×  |  |  |  |
|-------------------------------------------------------------------------------------------|----|--|--|--|
| Vuoi consentire a questa app di apportare<br>modifiche al dispositivo?                    |    |  |  |  |
| Colorgest CovemaGroup Setup                                                               |    |  |  |  |
| Autore verificato: Covema Vernici S.P.A.<br>Origine file: Unità disco rigido nel computer |    |  |  |  |
| Mostra altri dettagli                                                                     |    |  |  |  |
| Sì                                                                                        | No |  |  |  |
|                                                                                           | -  |  |  |  |

Il setup rileverà se sul pc sono già installati Teamviewer e un Antivirus. Se sul PC è installato solo l'antivirus di Microsoft, Microsoft Defender, questo verrà ignorato e il setup proporrà comunque l'installazione di Avast.

Se non vengono rilevati il setup proporrà di installare il Colorgest e i programmi mancanti.

| Installazione di Colorgest CovemaGroup versione 1.9                                                                                                    | _      |      | ×  |
|----------------------------------------------------------------------------------------------------|--------|------|----|
| Selezione componenti<br>Quali componenti vuoi installare?                                                                                                    |        | (    |    |
| Seleziona i componenti da installare, deseleziona quelli che non vuoi installare.<br>Se Teamviewer e l'antivirus non sono selezionati vuol dire sono già presenti.<br>Per continuare seleziona "Avanti". |        |      |    |
| Predefinita                                                                                                    |        | ~    |    |
| <ul> <li>✓ Colorgest</li> <li>✓ Teamviewer</li> <li>✓ Avast Antivirus Free</li> </ul>                                                                                                    |        |      |    |
| La selezione attuale richiede almeno 2,2 MB di spazio nel disco.                                                                                                    |        |      |    |
|                                                                                                    | Avanti | Annu | la |

Si raccomanda di lasciare le componenti consigliate.

Nota: l'installazione di Teamviewer e Avast Antivirus integrata nel setup del Colorgest viene fornita come semplice facilitazione per l'utente. I rispettivi programmi vengono scaricati dal sito del fornitore originale, con relative garanzie e modalità di licenza.

Se Teamviewer e Avast, oppure un altro antivirus, sono già presenti sul PC non verranno selezionati per l'installazione, verrà selezionato solo il Colorgest.

| Installazione di Colorgest CovemaGroup versione 1.9                                                                                                    | _      |        | $\times$ |
|----------------------------------------------------------------------------------------------------|--------|--------|----------|
| Selezione componenti<br>Quali componenti vuoi installare?                                                                                                    |        | Q      |          |
| Seleziona i componenti da installare, deseleziona quelli che non vuoi installare.<br>Se Teamviewer e l'antivirus non sono selezionati vuol dire sono già presenti.<br>Per continuare seleziona "Avanti". |        |        |          |
| Predefinita                                                                                                    |        | ~      |          |
| Colorgest Teamviewer Avast Antivirus Free                                                                                                    |        |        |          |
| La selezione attuale richiede almeno 2,2 MB di spazio nel disco.                                                                                                    |        |        |          |
|                                                                                                    | Avanti | Annull | a        |

È possibile selezionare manualmente l'installazione di Teamviewer o Avast Antivirus, se sono già presenti sul PC verranno aggiornati.

#### Verrà mostrato un riepilogo delle componenti da installare, premere il pulsante "Installa".

| Installazione di Colorgest CovemaGroup versione 1.9                                                                     | _         |          | ×     |
|----------------------------------------------------------------------------------------------------|-----------|----------|-------|
| Pronto per l'installazione<br>Il programma è pronto per iniziare l'installazione di Colorgest CovemaGroup nel computer. |           |          |       |
| Seleziona "Installa" per continuare con l'installazione, o "Indietro" per rivedere o modificare                         | e le impo | stazioni |       |
| Tipo di installazione:<br>Predefinita                                                                                   |           | ^        |       |
| Componenti selezionati:<br>Colorgest<br>Teamviewer<br>Avast Antivirus Free                                              |           |          |       |
| <                                                                                                    |           | >        |       |
|                                                                                                    |           |          |       |
| Indietro Insta                                                                                                    | la        | Ann      | nulla |

Il setup scaricherà da Internet i file necessari per l'installazione.

• Colorgest

| Installazione di Colorgest CovemaGroup versione 1.9                   | _ |   |   |
|-----------------------------------------------------------------------|---|---|---|
| Preparazione all'installazione                                        |   | 1 | 1 |
| Preparazione all'installazione di Colorgest CovemaGroup nel computer. |   | ( | G |
| Sto scaricando i file necessari per l'installazione                   |   |   |   |
| https://www.covemavernici.com/col2010-updates/Colorgest-Setup.exe     |   |   |   |
|                                                                       |   |   |   |
| ••• ••••                                                              |   |   |   |
| Interrompi il download                                                |   |   |   |
|                                                                       |   |   |   |
|                                                                       |   |   |   |
|                                                                       |   |   |   |
|                                                                       |   |   |   |
|                                                                       |   |   |   |
|                                                                       |   |   |   |
|                                                                       |   |   |   |
|                                                                       |   |   |   |
|                                                                       |   |   |   |
|                                                                       |   |   |   |
|                                                                       |   |   |   |
|                                                                       |   |   |   |
|                                                                       |   |   |   |

Teamviewer

•

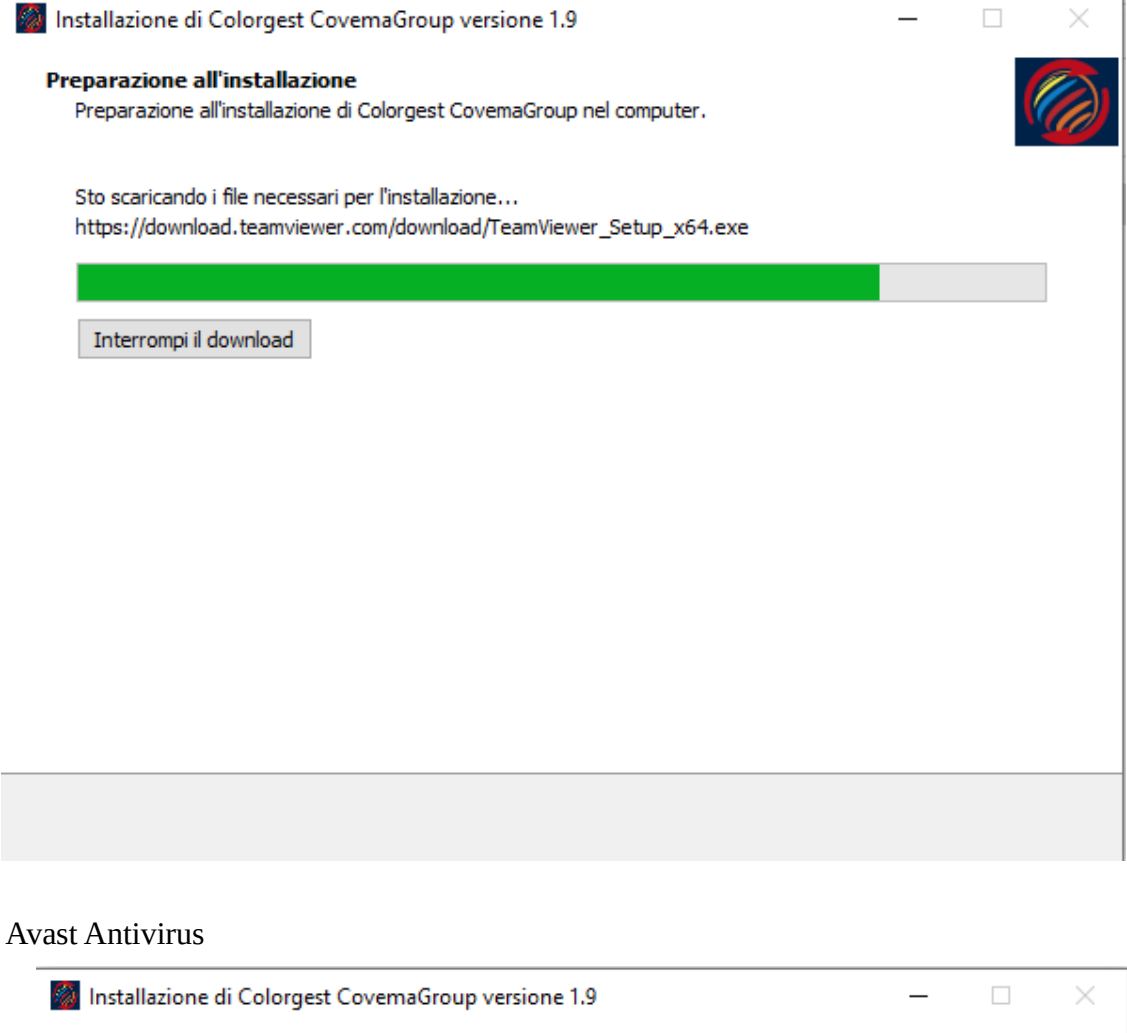

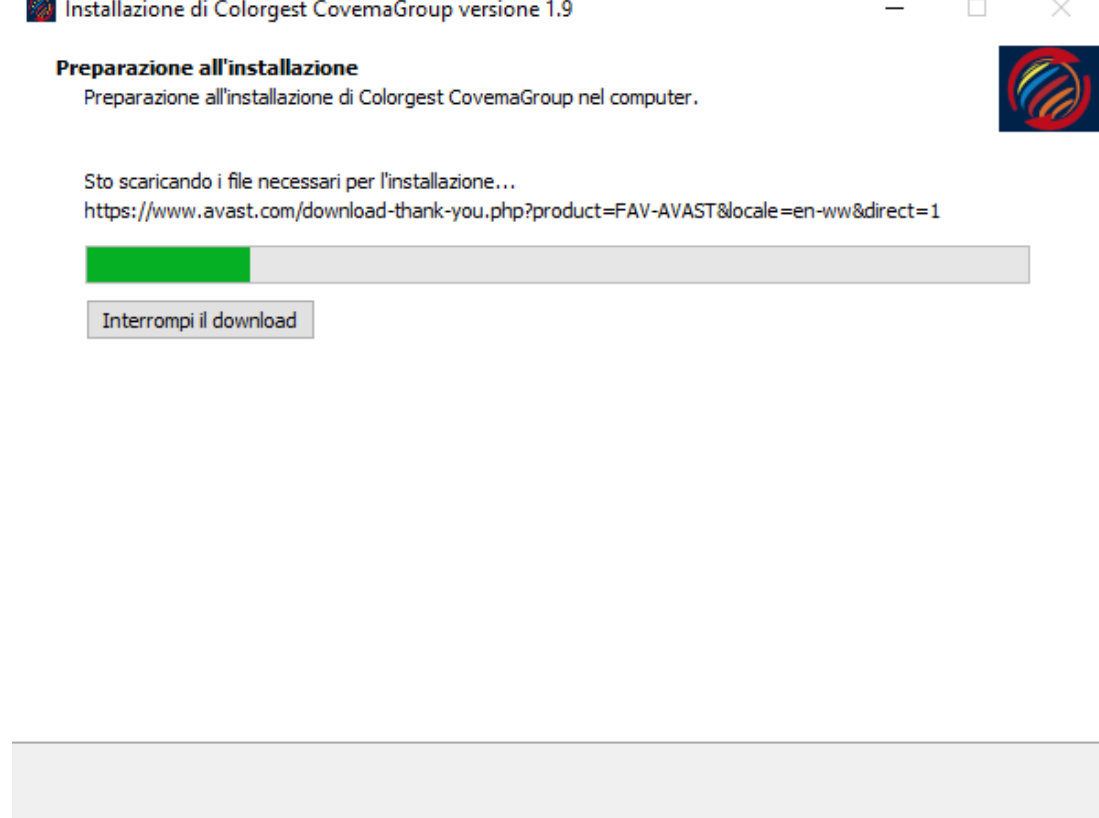

Quando tutti i file saranno stati scaricati verrà avviata l'installazione:

| Installazione di Colorgest CovemaGroup versione 1.9                                                          | _ |     | ×    |
|----------------------------------------------------------------------------------------------------|---|-----|------|
| Installazione in corso<br>Attendi il completamento dell'installazione di Colorgest CovemaGroup nel computer. |   | (   |      |
| Eseguo l'installazione, non compariranno schermate durante l'installazione, attendere                        |   |     |      |
|                                                                                                    |   |     |      |
|                                                                                                    |   |     |      |
|                                                                                                    |   |     |      |
|                                                                                                    |   |     |      |
|                                                                                                    |   |     |      |
|                                                                                                    |   |     |      |
|                                                                                                    |   |     |      |
|                                                                                                    |   | Ann | ulla |

Se è stata selezionata l'installazione di Teamviewer questa avviene in modo nascosto. Attendere finché sul desktop non compare l'icona di Teamviewer.

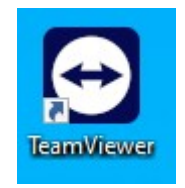

Se è stata selezionata l'installazione di Avast Antivirus questa avviene in modo nascosto.

Attendere finché sul desktop non compare l'icona di Avast. L'installazione di Avast potrebbe impiegare fino a 10 minuti.

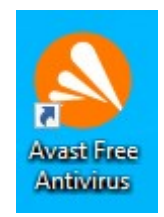

### Quindi verrà eseguita l'installazione del Colorgest.

Sul pc potrebbero mancare alcune componenti Microsoft che saranno installate in automatico. **Se le componenti Microsoft sono già presenti questi passi non saranno visualizzati, in tal caso passare alla pagina successiva del manuale.** 

Se compare la finestra "Microsoft Visual C++ 2015-2022 Reditributable" selezionare "Accetto i termini e le condizioni di licenza" quindi "Installa".

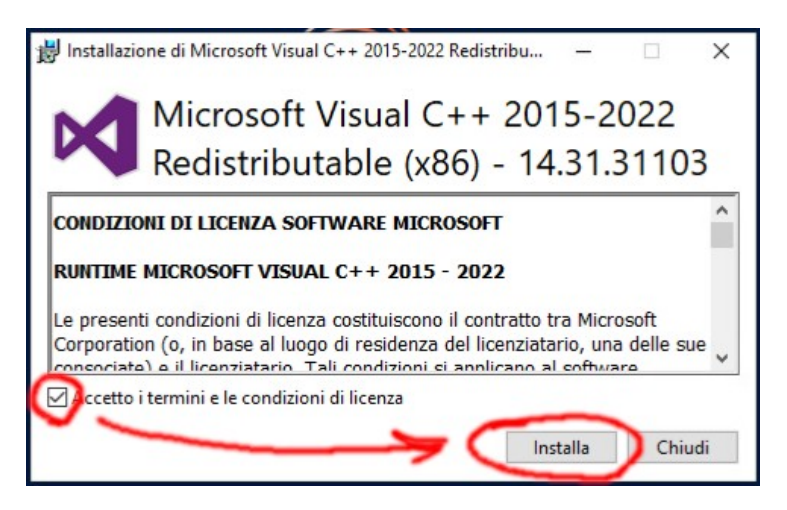

Al termine dell'installazione di "Microsoft Visual C++ 2015-2022 Reditributable" selezionare "Chiudi"

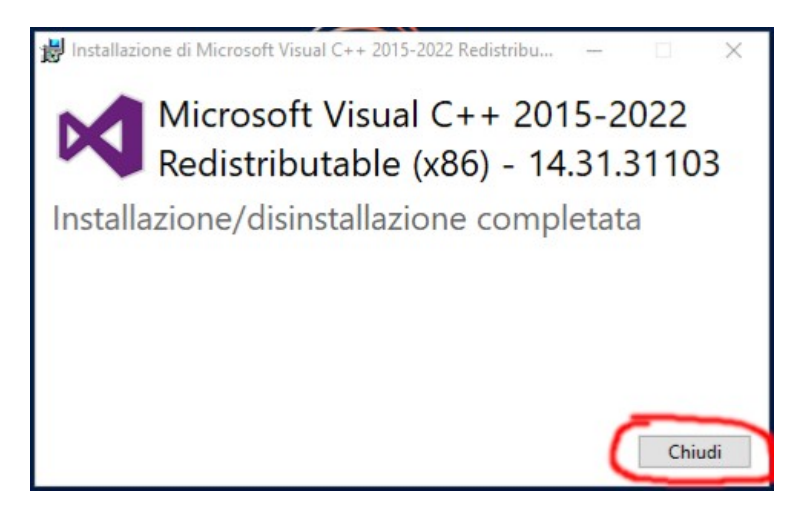

L'installazione del Colorgest avviene in modo nascosto. Quando termina sul desktop compare l'icona del nuovo Colorgest.

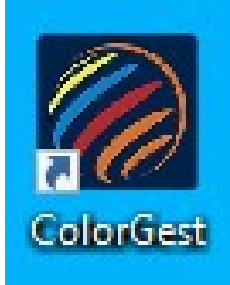

Premere "Fine" per chiudure il setup e riavviare se richiesto, prima del riavvio chiudere eventuali programmi aperti.

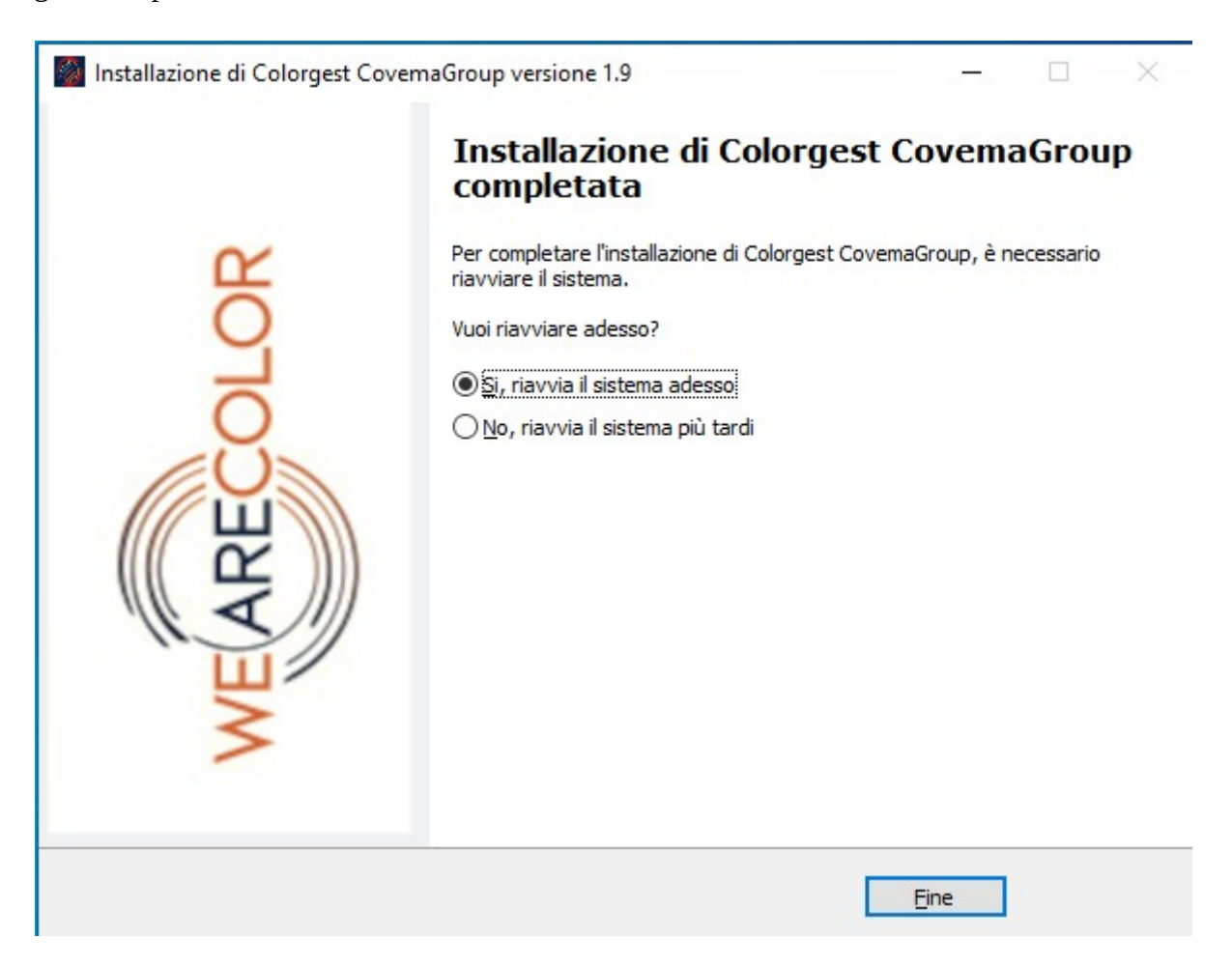

Al termine dell'installazione sul desktop viene creato un collegamento a questo manuale.

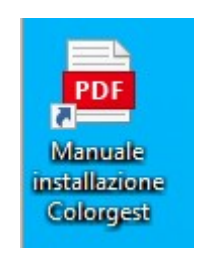

Proseguire con le istruzioni nella sezione **Primo avvio del Colorgest e configurazione iniziale** 

Manuale di installazione di Colorgest – Covema Vernici S.p.A. Versione: 1.6 - 31/07/23

### Primo avvio del Colorgest e configurazione iniziale

Lanciare il Colorgest usando il collegamento sul desktop.

Al primo avvio del Colorgest verrà scaricato il database delle formule colore, quindi potrebbe essere necessario attendere alcuni minuti in funzione della propria velocità di collegamento a Internet.

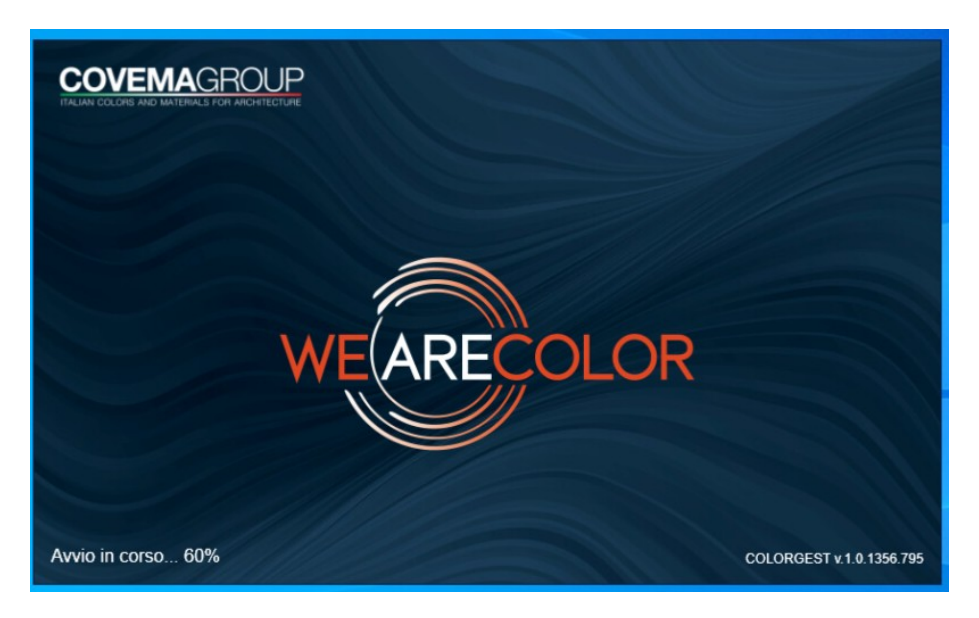

**Contattare il servizio Tintometria** di Covema Vernici tramite il modulo disponibile al seguente link <u>https://covemavernici.freshdesk.com/support/tickets/new</u> per farsi attribuire i codici necessari all'attivazione della postazione.

Nella tipologia della richiesta indicare "Assistenza tintometri, Mixer, Bilance".

Quindi inserire l'utente admin con la relativa password, ID e Codice.

|   | 1  | VEARE  | COLC   | DR   | ALL LINK |
|---|----|--------|--------|------|----------|
|   |    | Acc    | esso   |      |          |
| - | ÷  | admin  |        | 8    |          |
|   | 07 |        | 5/1    | 6    |          |
|   |    | 8      |        | 8    |          |
|   | -  | 5/9    |        | 9/30 |          |
|   |    | Accedi | Annull | a    |          |
|   | -  | _      | _      |      |          |
|   |    |        |        |      |          |
|   |    |        |        |      |          |

Attendere che il servizio Tintometria di Covema Vernici effettui l'attivazione della postazione, quindi inserire la chiave di attivazione che viene comunicata.

| COVEMAGROUP<br>ITALIAN COLORE AND MATERIALS FOR ARCHITECTURE |                          |
|--------------------------------------------------------------|--------------------------|
| Inserisci ProductKey                                         |                          |
|                                                              |                          |
| 18P4JE6-D91GGR-CVP1YL-LQBEQE                                 | OK                       |
| Avvio in corso 95%                                           | COLORGEST v.1.0.1233.720 |

Al termine dell'attivazione entrare con utente e password.

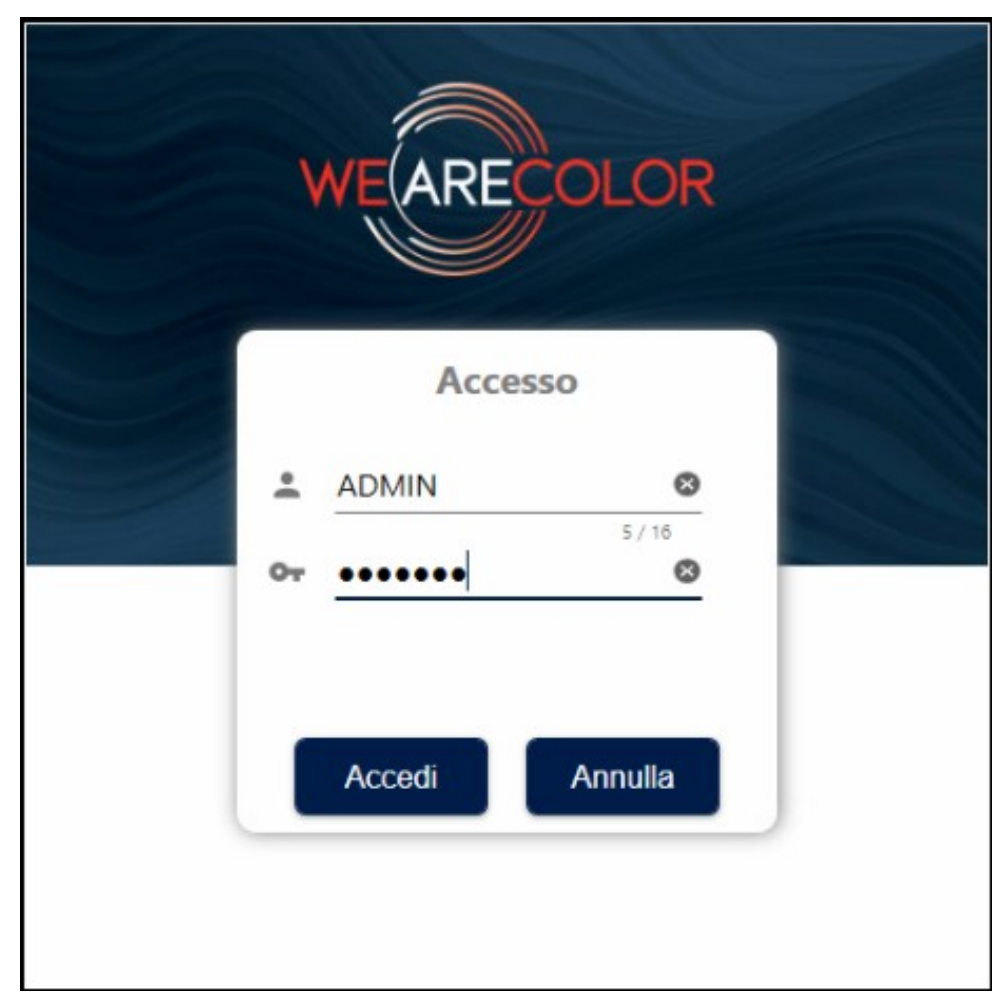

Fare click su impostazioni (il simbolo dell'ingranaggio in alto a sinistra)

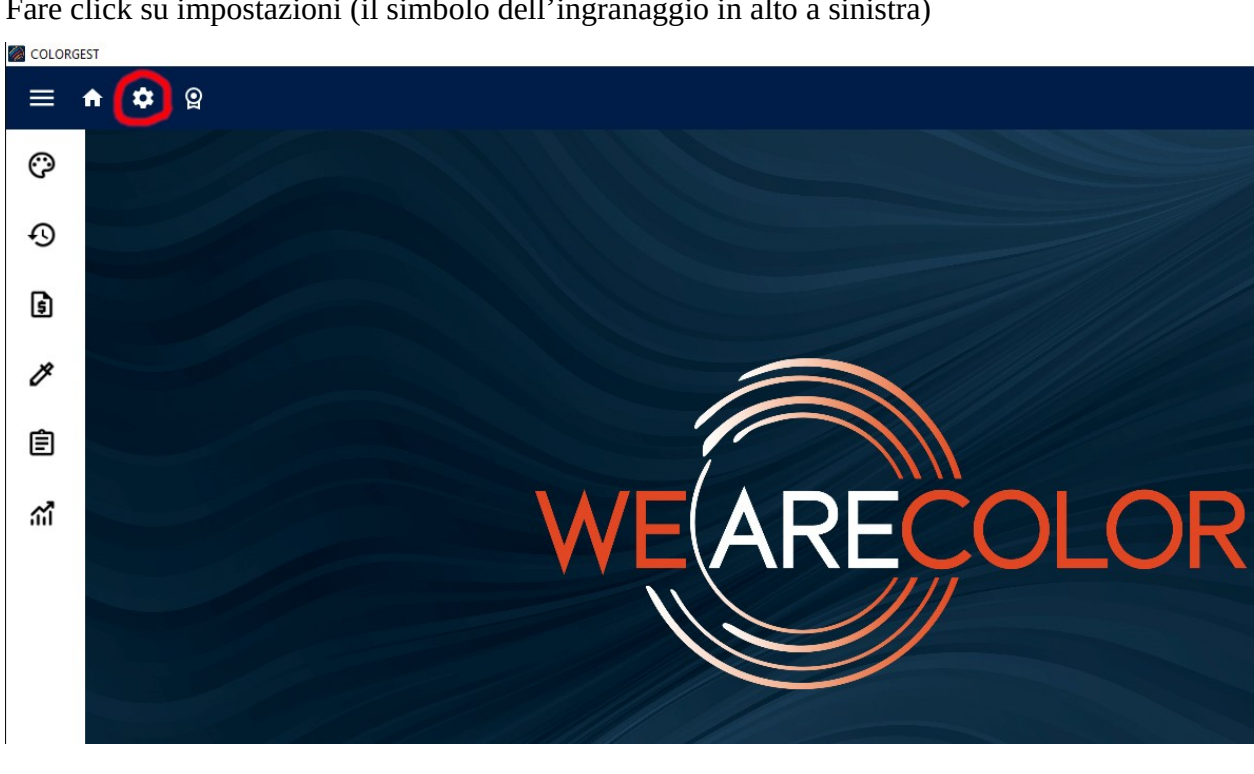

Nelle Impostazioni Generali selezionare l'ultimo listino disponibile.

Inoltre attivare:

- Aggiornamento automatico del database di laboratorio

- Invia i dati locali al server: questa impostazione effettua un salvataggio automatico del database delle tinte personali, questo permette di recuperare i dati in caso di guasto del PC.

#### Quindi premere "Salva"

| ₽ <b>≣</b> G | ienerali            | Impostazioni Generali                                                                 |     |
|--------------|---------------------|---------------------------------------------------------------------------------------|-----|
| <b>F</b> P   | unto vendita        | italiano (Italia)                                                                     |     |
| <b>\$.</b> D | Vispositivi         | Listino di default<br>Listino 2023/02                                                 |     |
| 🌢 si         | istema Tintometrico | Valore impulso di default (ml) 0,08                                                   |     |
| <b>e</b> E   | tichetta            | Aggiornamento automatico del database di laboratorio<br>Invia i dati locali al server |     |
|              |                     | Salva Annu                                                                            | lla |

Verrà richiesto il riavvio dell'applicazione, Premere "Ok" ma non chiudere ancora l'applicazione.

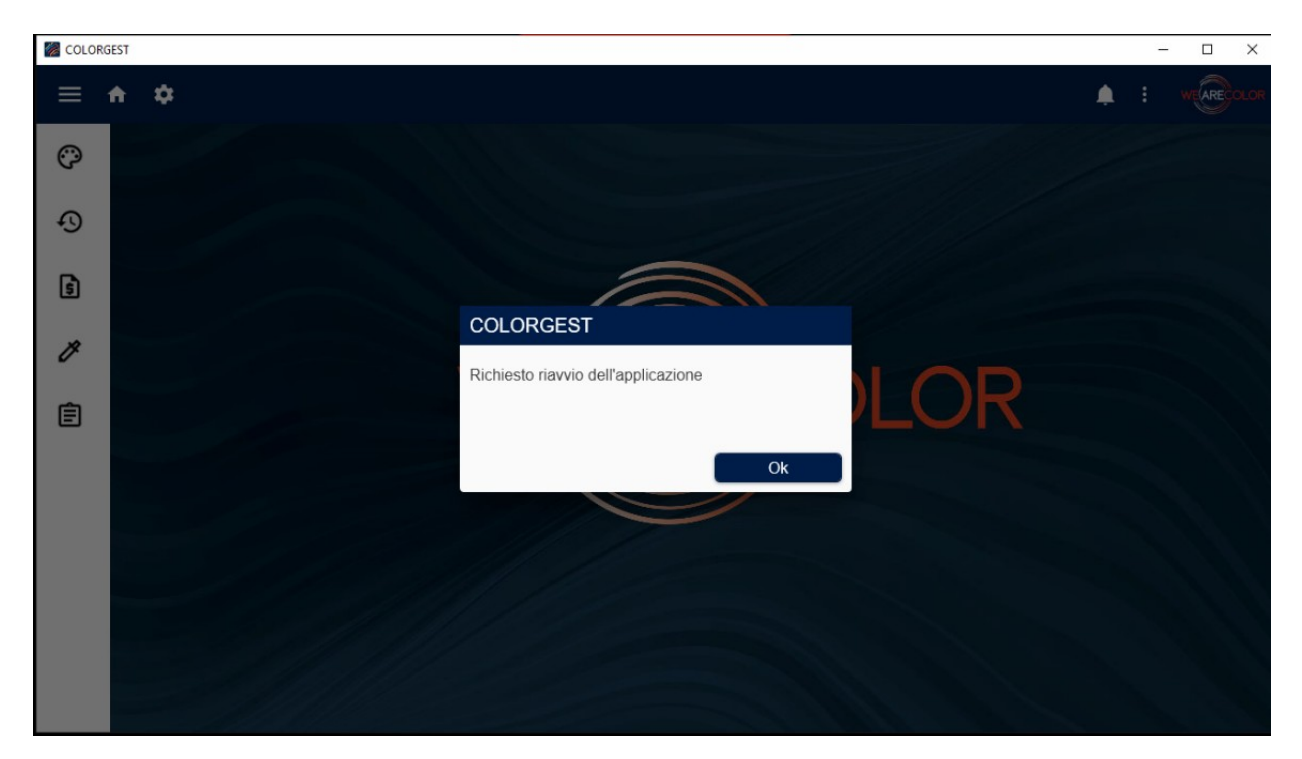

Selezionare "Verifica aggiornamenti" dal menù con i 3 pallini in alto a destra, per controllare se ci sono ulteriori aggiornamenti disponibili.

|          |                                | _ | D      | ×    |
|----------|--------------------------------|---|--------|------|
|          | 4.                             |   | WEAREC | olor |
| -        | Amministratore Laboratorio POS |   |        |      |
| <b>Q</b> | License                        |   |        |      |
| •        | Info                           |   |        |      |
|          | QRCode APP                     |   |        |      |
| ି ( ଓ    | Verifica aggiornamenti         |   |        |      |
| €        | Esci                           |   |        |      |
|          |                                |   |        |      |

Se ci sono aggiornamenti disponibili questi verranno visulizzati, fare click su "Aggiorna".

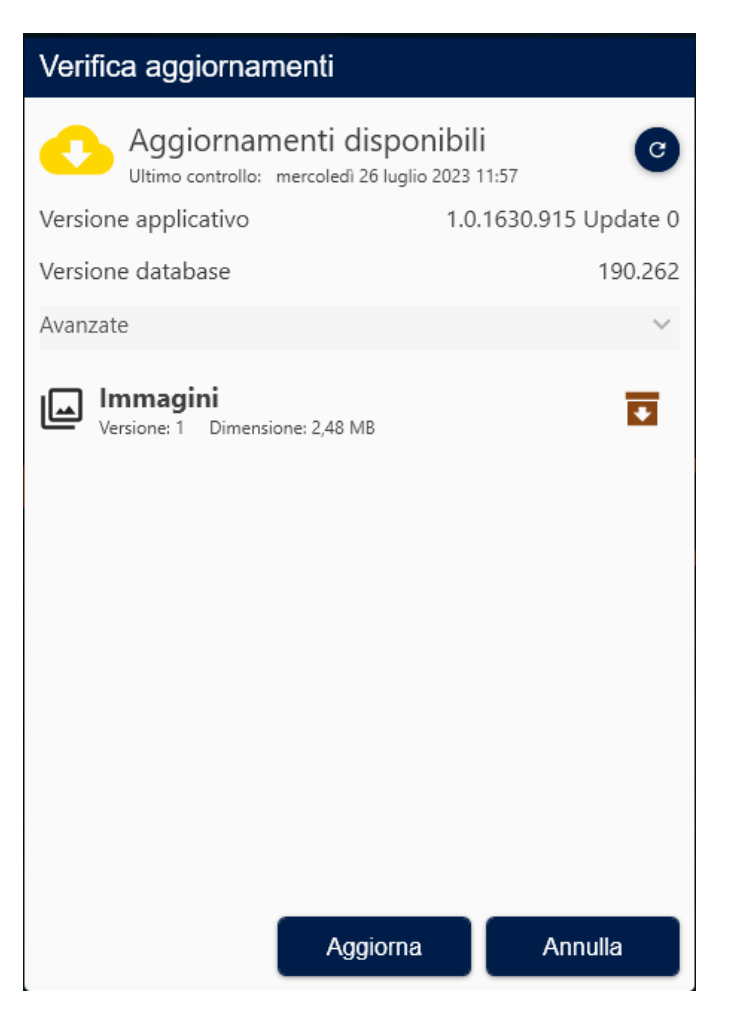

Quindi fare click su "Ok"

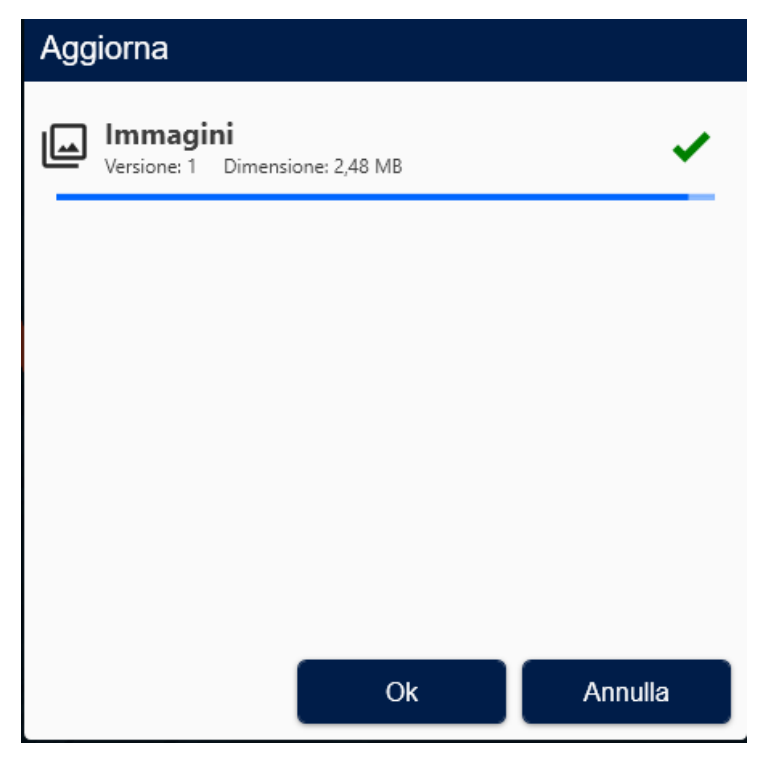

Se è necessario un riavvio comparirà un messaggio e delle notifiche in alto a destra.

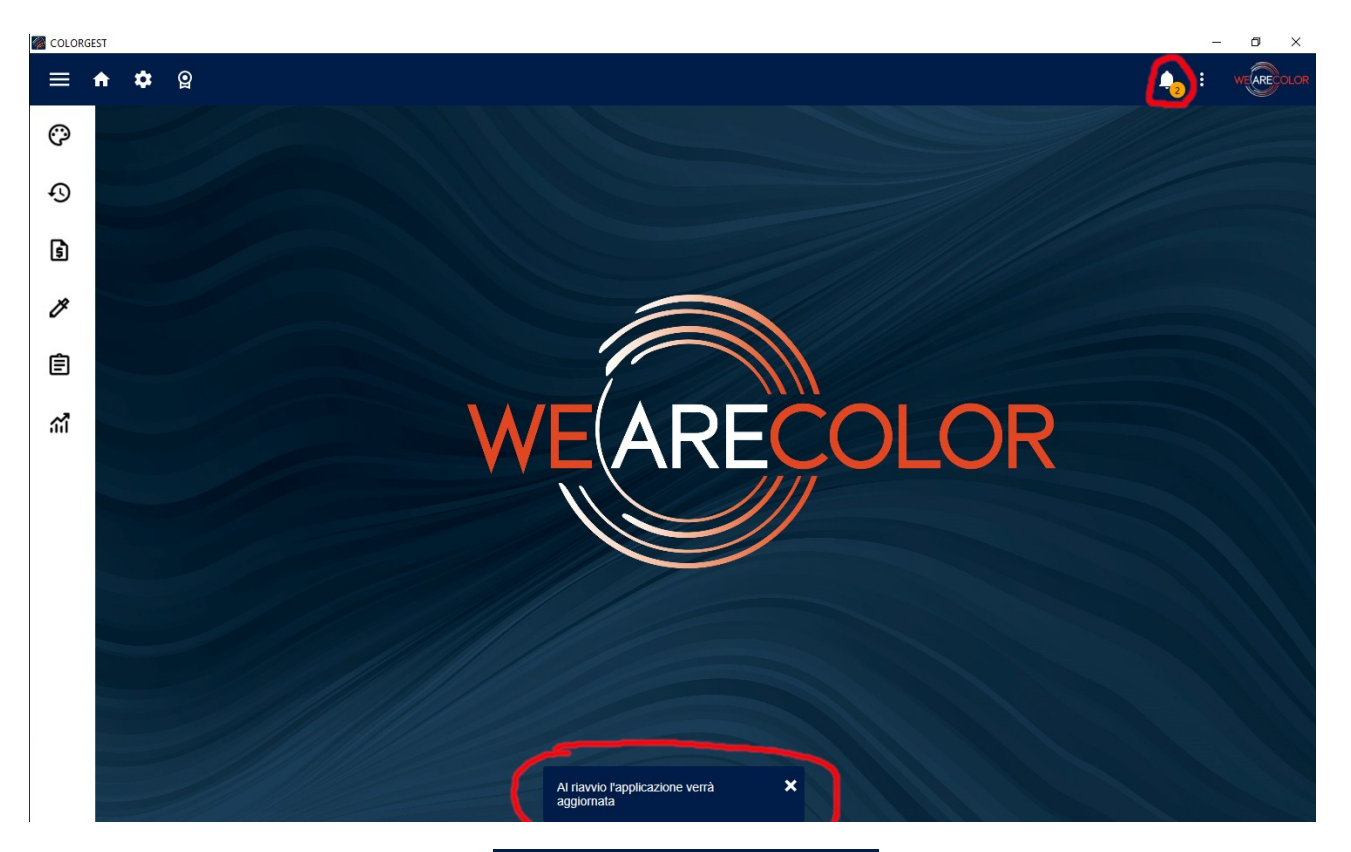

| Notifiche                              | Î                   |
|----------------------------------------|---------------------|
| Al riavvio l'applica<br>aggiornata     | zione verrà         |
| Î                                      | 12:06<br>26/07/2023 |
| Richiesto riavvio<br>dell'applicazione |                     |
| Î                                      | 12:04<br>26/07/2023 |

Chiudere il Colorgest e confermare l'uscita.

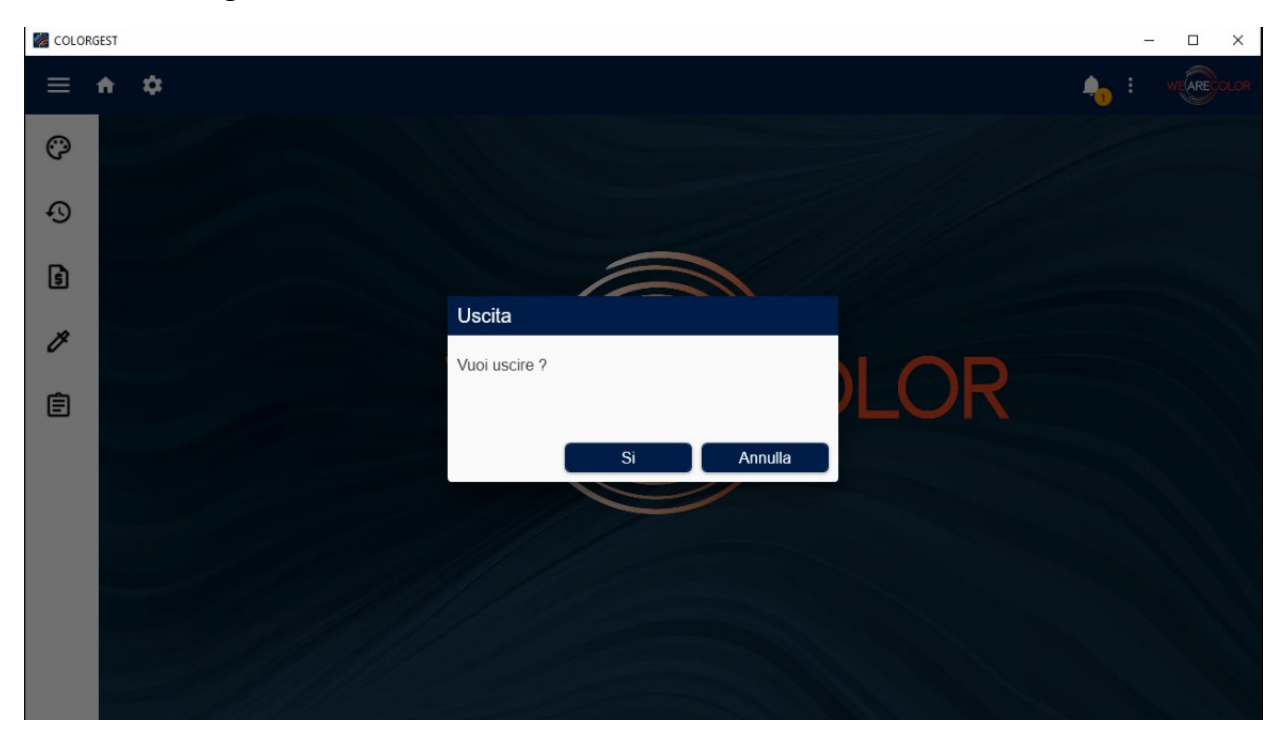

Rilanciare il Colorgest dal collegamento sul menù di avvio, verranno eseguiti gli aggiornamenti scaricati.

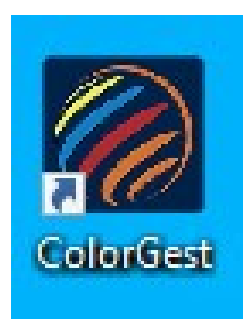

## Eccezioni sull'antivirus

Il setup del Colorgest inserisce automaticamente in Avast Antivirus le seguenti eccezioni. Se sul pc è presente un antivirus differente da Avast vanno caricate le seguenti eccezioni:

- C:\ColorGest
- $C:\ColorGest\Colorgest-Setup.exe$
- $C:\ColorGest\Bin\ChromaShop.exe$
- C:\ColorGest\CSAux\Dispensers\Idd4\Idd4DriverService.exe

### Importazione delle formule da Ymity

Se in azienda è presente una installazione di Ymity è possibile abilitare l'importazione delle formule da Ymity verso Colorgest.

#### Selezionare l'icona "Storico"

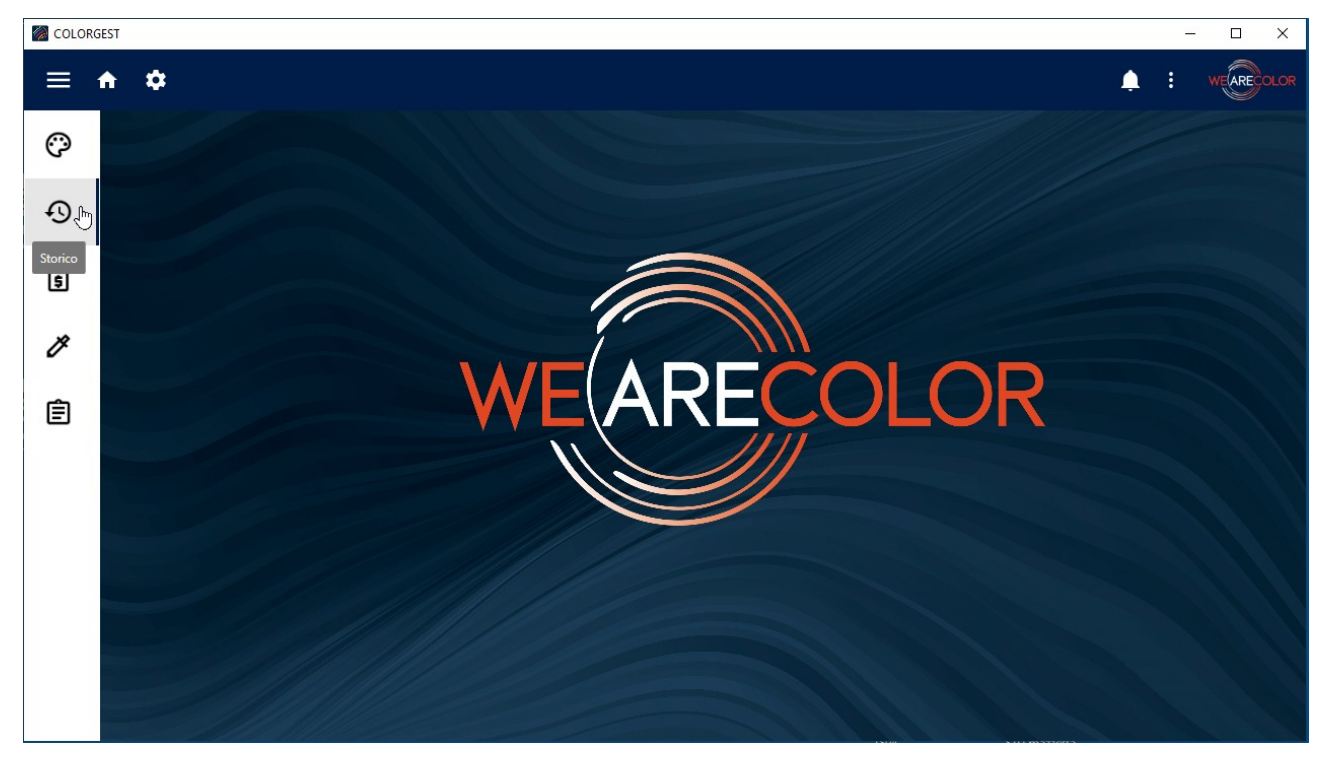

### Fare click sull'icona "Import"

| 🧑 COLOI | RGEST                     |   |        |            |   |             |             |                             |            | - 🗆 X              |
|---------|---------------------------|---|--------|------------|---|-------------|-------------|-----------------------------|------------|--------------------|
| ≡       | <b>n</b> 🌣                |   |        |            |   |             |             |                             | Ļ          | : WEARECOLOR       |
| Ô       | Data inizio<br>13/08/2022 | 5 |        | Data       |   | Cliente     | Colore      | Prodotto                    | Confezione | Confezioni         |
|         | Data Eine                 |   |        | 13/02/2023 | Ð | Test import | S 3500-N    | A101   ZIP                  | 4 L        | 0                  |
| Ð       | 13/02/2023                |   |        | 13/02/2023 | Ð |             | S 3500-N    | A101   ZIP                  | 4,00 L     | 0                  |
|         |                           |   |        | 09/02/2023 | Ð |             | TO/1071     | 979   Fondo pigmentato p    | 14 L       | 0                  |
| 6       | Origine                   | • |        | 09/02/2023 | Ð |             | TO/1071     | 915   Tonachino acrilsil. 1 | 25 Kg      | 0                  |
|         |                           |   |        | 09/02/2023 | 0 |             | TO/1071     | 915   Tonachino acrilsil. 1 | 25 Kg      | 0                  |
| Ø       | Cliente                   | • |        | 24/01/2023 | Ð | Giorgia     | 001 ACHILLE | A102   FINISH               | 0,75 L     | 0                  |
| -       |                           |   |        | 21/10/2022 | Ð |             | S 2002-B50G | A156   DURALBO              | 25 Kg      | 1                  |
| Ê       | Cantiere                  | • |        | 21/10/2022 | Ð |             | S 2002-B50G | A156   DURALBO              | 25 Kg      | 1                  |
| a<br>r  |                           |   |        | 18/10/2022 | Ð |             | Enrico      | 074   Quarzo fine           | 1 Kg       | 1                  |
|         | Prodotto                  | • |        |            |   |             |             |                             |            |                    |
|         | Stato                     |   |        |            |   |             |             |                             |            |                    |
|         | Visibile                  | • |        |            |   |             |             |                             |            |                    |
|         | Colore                    |   |        |            |   |             |             |                             |            |                    |
|         |                           |   |        |            |   |             |             |                             |            |                    |
|         |                           |   |        |            |   |             |             |                             |            | 9 elementi trovati |
|         |                           |   | Import | 9.6        |   |             |             | Apri Elimina                | Archivia   | Abilita            |

| COLOI | RGEST                     |   |                        |            |             |             |                             |            | – 🗆 X              |
|-------|---------------------------|---|------------------------|------------|-------------|-------------|-----------------------------|------------|--------------------|
| ≡     | <b>☆</b>                  |   |                        |            |             |             |                             | ۵          | : WEARECOLOR       |
| Ô     | Data inizio<br>13/08/2022 |   | Data                   |            | Cliente     | Colore      | Prodotto                    | Confezione | Confezioni         |
|       | Data Sine                 |   | 13/02/202              | 3 D        | Test import | S 3500-N    | A101   ZIP                  | 4 L        | 0                  |
| Ð     | 13/02/2023                | • | 13/02/202              | 3 🖸        |             | S 3500-N    | A101   ZIP                  | 4,00 L     | 0                  |
|       |                           |   | 09/02/202              | 3 🖸        |             | TO/1071     | 979   Fondo pigmentato p    | 14 L       | 0                  |
| 5     | Origine                   | - | 09/02/202              | 3 🖸        |             | TO/1071     | 915   Tonachino acrilsil. 1 | 25 Kg      | 0                  |
| _     |                           |   | 09/02/202              | 3 10       |             | TO/1071     | 915   Tonachino acrilsil. 1 | 25 Kg      | 0                  |
| Ø     | Cliente                   | - | 24/01/202              | 3 🖸        | Giorgia     | 001 ACHILLE | A102   FINISH               | 0,75 L     | 0                  |
| -     |                           |   | 21/10/202              | 2 10       |             | S 2002-B50G | A156   DURALBO              | 25 Kg      | 1                  |
| Ê     | Cantiere                  | ž | 21/10/202              | 2 🖸        |             | S 2002-B50G | A156   DURALBO              | 25 Kg      | 1                  |
| _     |                           |   | 18/10/202              | 2 🔊        |             | Enrico      | 074   Quarzo fine           | 1 Kg       | 1                  |
|       | Prodotto                  | • |                        |            |             |             |                             |            | l.                 |
|       | Stato                     |   |                        |            |             |             |                             |            |                    |
|       | Visibile                  | - |                        |            |             |             |                             |            |                    |
|       | Colore                    |   |                        |            |             |             |                             |            |                    |
|       |                           |   | POS                    |            |             |             |                             |            |                    |
|       |                           |   | YMITY                  |            |             |             |                             |            | 9 elementi trovati |
|       |                           |   | EXT                    |            |             |             |                             |            |                    |
|       |                           |   |                        |            |             |             | Apri Elimina                | Archivia   | Abilita            |
|       |                           |   | importa formule da alt | ro sistema |             |             |                             | azzerra    |                    |

Quindi fare click su "EXT" (Importa formule da altro sistema)

Configurare i seguenti parametri, contattare il supporto Colore di Covema Vernici per i valori corretti:

Istanza: NOMECOMPUTER\ISTANZASQL,1435 Nome database pos: YCovemaPos Nome database lab: YCovemaLab Utente: sa Password: la password dell'utente sa di Ymity Id pos esterno: varia per ogni installazione

|    | RGEST          |                                            |                                                      |                                                      |                                                      |                        | - 🗆 ×              | < |
|----|----------------|--------------------------------------------|------------------------------------------------------|------------------------------------------------------|------------------------------------------------------|------------------------|--------------------|---|
| ≡  | <b>n</b> 🜣     |                                            |                                                      |                                                      |                                                      | <b></b>                | : WEARECOLD        |   |
| 0  | Data inizio    | -                                          | Data Cl                                              | liente Colore                                        | Prodotto                                             | Confezione             | Confezioni         |   |
| Ð  | Data Fine      | Importa formule da                         | altro sistema                                        |                                                      | Nome databa                                          | se lab                 | 0                  |   |
| \$ | Origine        | Utente                                     | ,1435                                                | YCovemaPos                                           | YCovemal                                             | _ab                    | 0                  |   |
| ø  | Cliente        | ↓Data                                      | Prodotto                                             | Colore                                               | Formula                                              | Bas                    | 1                  |   |
| Ê  | Cantiere       | 10/02/2023 09:41:00<br>06/02/2023 08:57:17 | 789   Senior Matt                                    | AC027 - SABBIA<br>P-1525                             | AC027 - SABBIA<br>P-1525                             | 789.1200               | 1                  |   |
|    | Prodotto       | 26/01/2023 08:30:57                        | s.859 AKU 85 Opaco                                   | RL-013 in decoro spatola                             | RL-013 in decoro spatola                             | 859.900 P              |                    |   |
|    | Stato Visibile | 26/01/2023 08:25:09<br>26/01/2023 08:24:37 | s.859 AKU 85 Opaco<br>s.059 Gallant opaco bianco PRO | RL-013 in decoro spatola<br>RL-013 in decoro spatola | RL-013 in decoro spatola<br>RL-013 in decoro spatola | 859.900 P<br>059.010 B |                    |   |
|    | Colore         | 18/01/2023 13:49:51                        | R302 - DECORO SPATOLATO                              | 566.01                                               | 566.01                                               | 302.000 A              |                    |   |
|    |                |                                            |                                                      | _                                                    | antinen And                                          | 6 elementi trovati     | 7 elémenti trovati |   |
|    |                |                                            | 98                                                   | Ą                                                    | Apri Elimi                                           | na Archivia            | Abilita            |   |

Dopo aver configurato i parametri fare click su "Aggiorna", se i parametri sono corretti comparirà una lista di formule che è possibile importare: selezionare una formula e fare click su "Apri" per importarla.

## Aggiornamenti successivi del Colorgest

Dalla versione 914 in poi il Colorgest dispone di un meccanismo di aggiornamento autometico. Quando vengono rilevati aggiornamenti questi vengono scaricati e viene visulizzata una notifica.

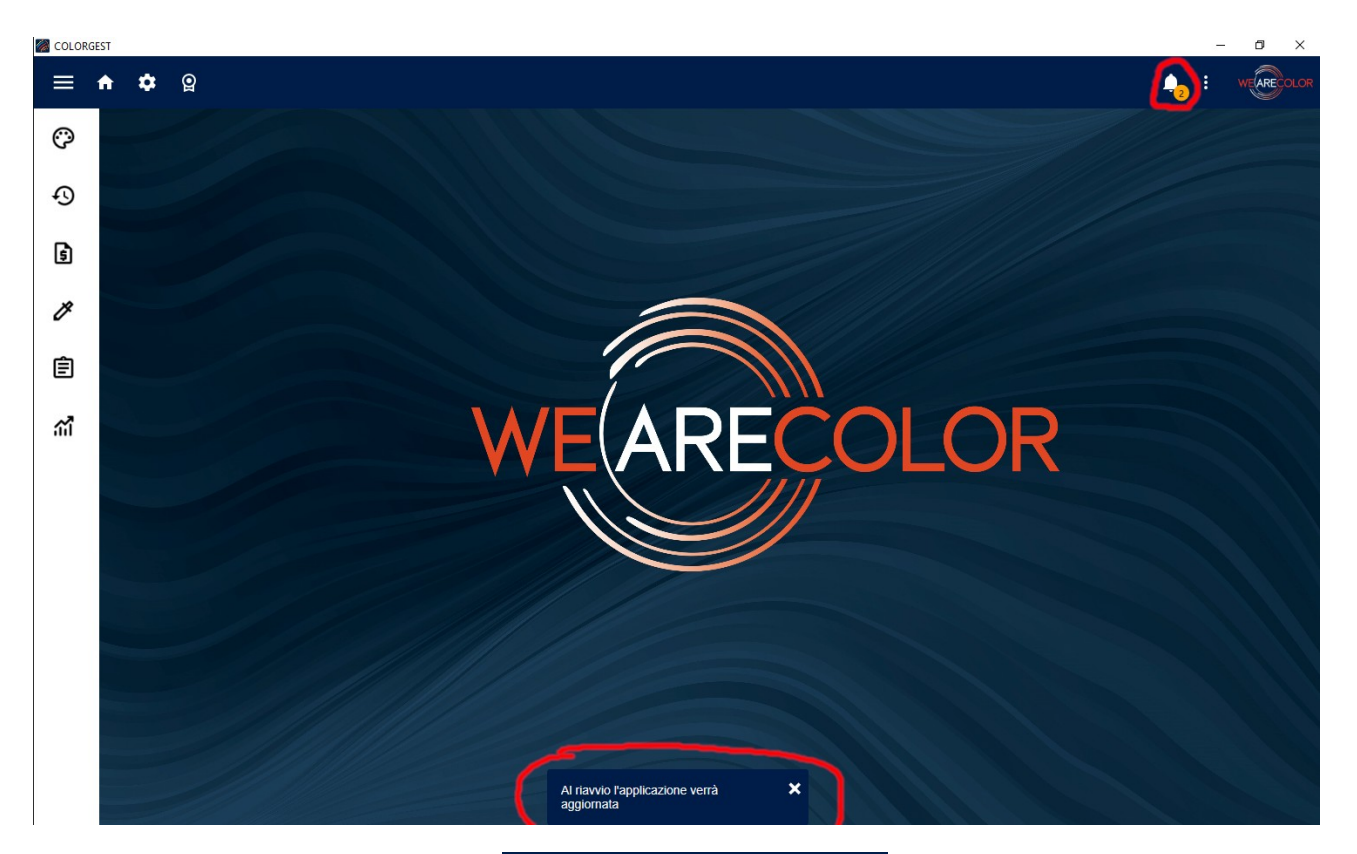

| Al riavvio l'applica<br>aggiornata     | zione verrà         |
|----------------------------------------|---------------------|
| Î                                      | 12:06<br>26/07/2023 |
| Richiesto riavvio<br>dell'applicazione |                     |
| Ĩ                                      | 12:04<br>26/07/2023 |

In alternativa è possibile controllare manualmente la presenza di aggiornanenti.

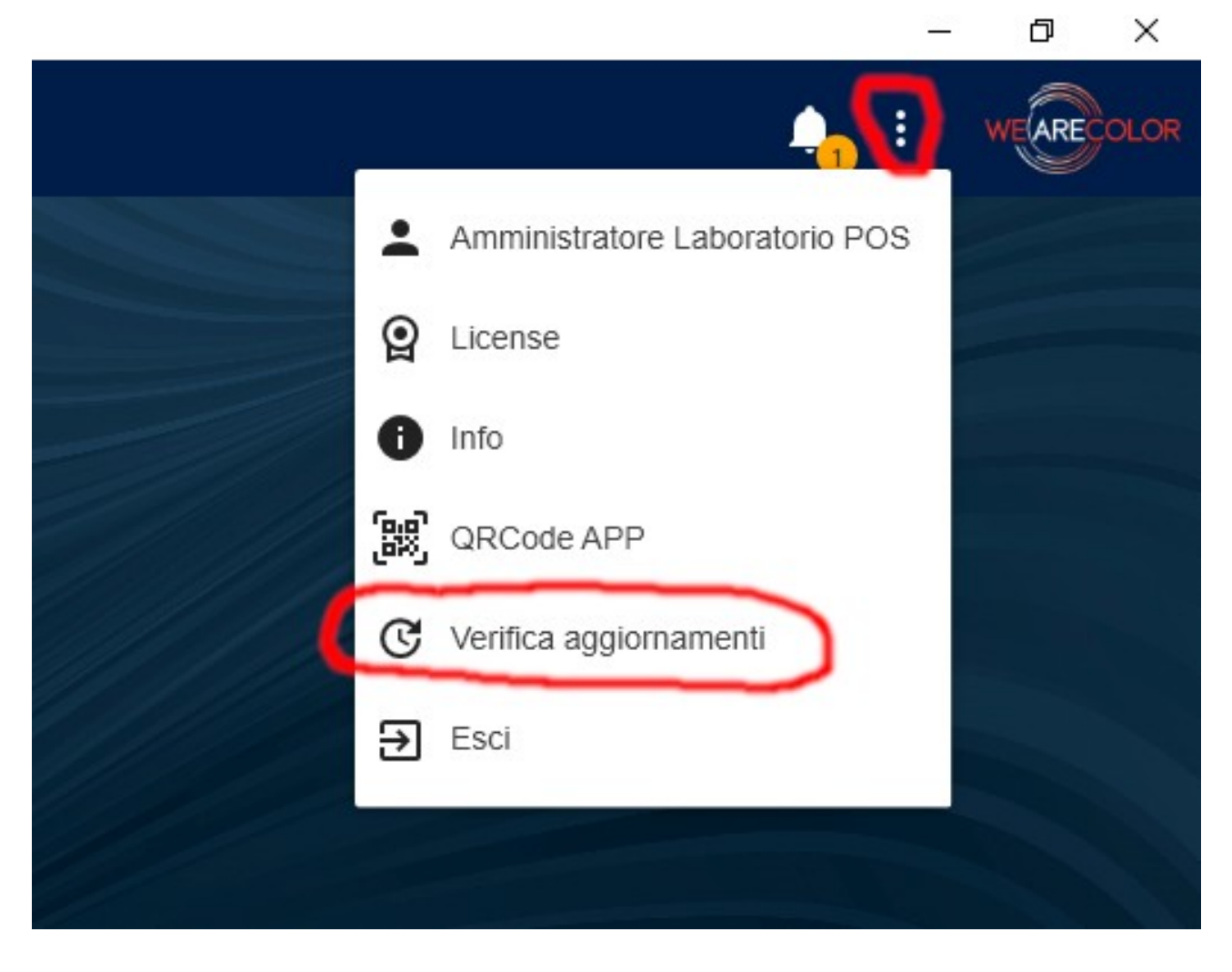

Se ci sono aggiornamenti disponibili questi verranno visulizzati, fare click su "Aggiorna".

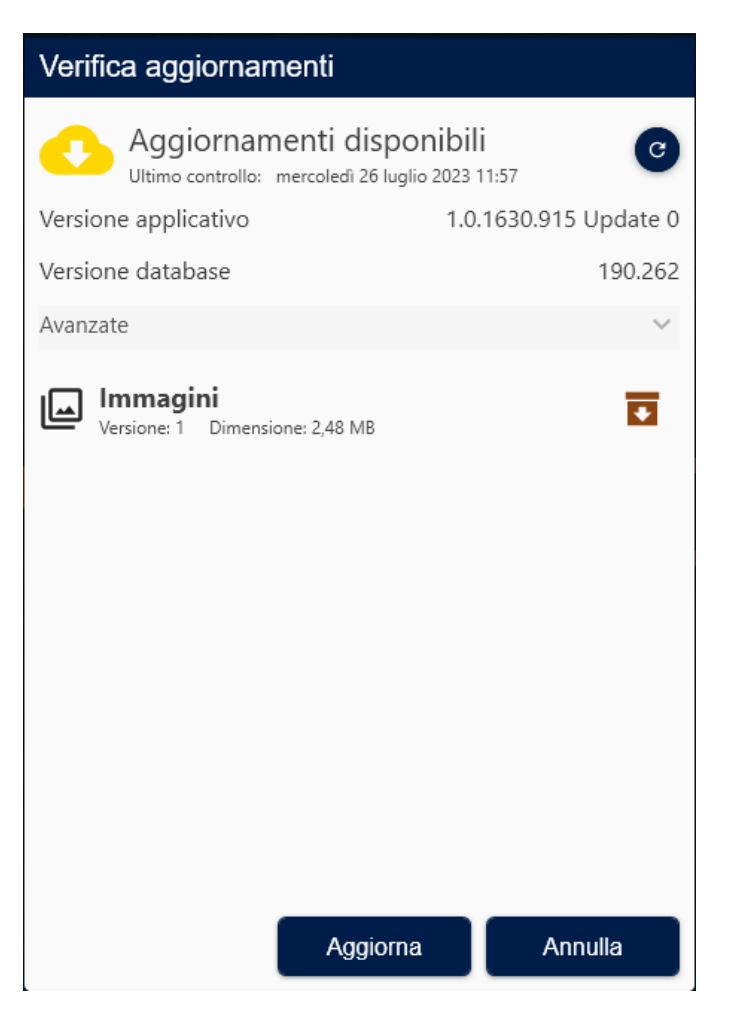

Quindi fare click su "Ok"

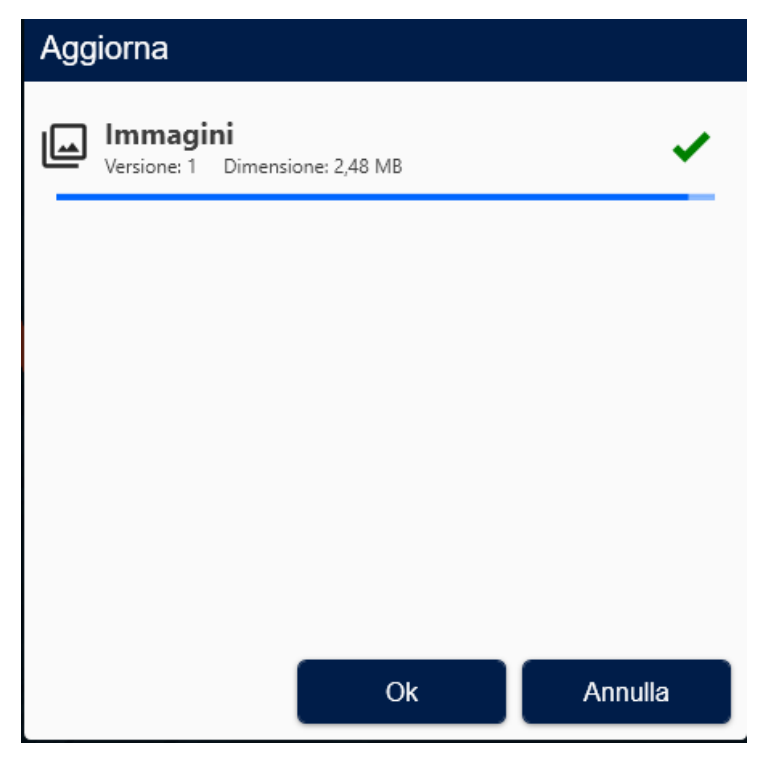

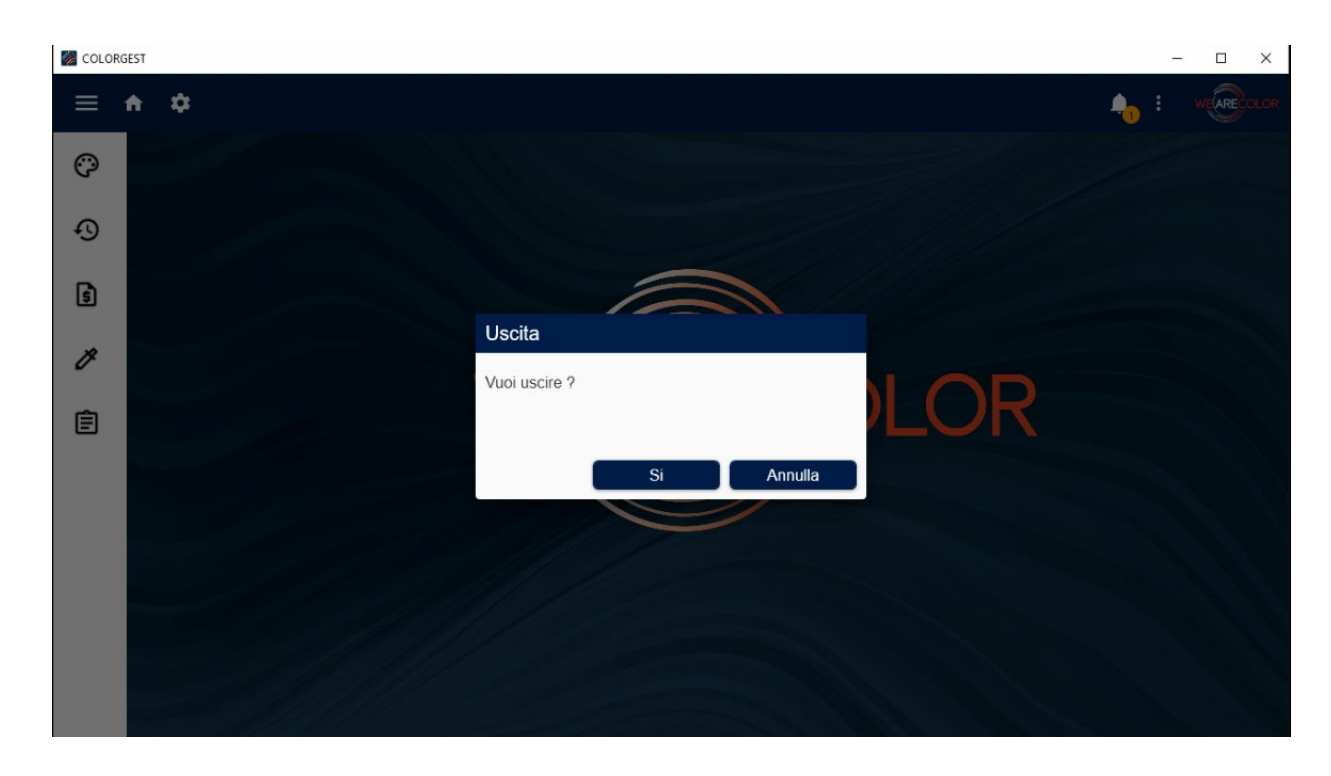

Quando gli aggiornamenti sono stati scaricati chiudere il Colorgest

Quindi riaprire il Colorgest

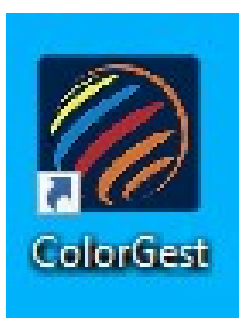

verrà avviato l'aggiornamento alla nuova versione, premere "Avanti" fino a quando non viene effettuato l'aggiornamento.

| Installazione di ColorGest  | 1.0.1630.915                | -                |      | ×   |
|-----------------------------|-----------------------------|------------------|------|-----|
| <b>POUP</b><br>Architecture | Benvenuti nell'installazion | e di Color(      | Gest |     |
| COVEMAGE                    | Italian                     |                  |      | ~   |
|                             |                             | <u>A</u> vanti > | Annu | lla |

Al termine dell'aggiornamento verrà riaperto il Colorgest.

| 🔄 Installazione di ColorGest | -                                     |                    | ×     |     |
|------------------------------|---------------------------------------|--------------------|-------|-----|
| ITECTURE                     | Benvenuti nell'installazio            | ne di ColorG       | iest  |     |
| POR ARC                      | Selezionare la lingua di installazion | ie:                |       | ~   |
| AG                           | Trailan                               |                    |       | •   |
|                              |                                       |                    |       |     |
|                              |                                       |                    |       |     |
| U ITALIA                     |                                       |                    |       |     |
|                              | [                                     | <u>Avanti &gt;</u> | Annul | lla |

### In caso di problemi

### Durante il setup compare il messaggio "si è verificato un errore durante il tentativo di rinominare un file nella cartella di destinazione:"

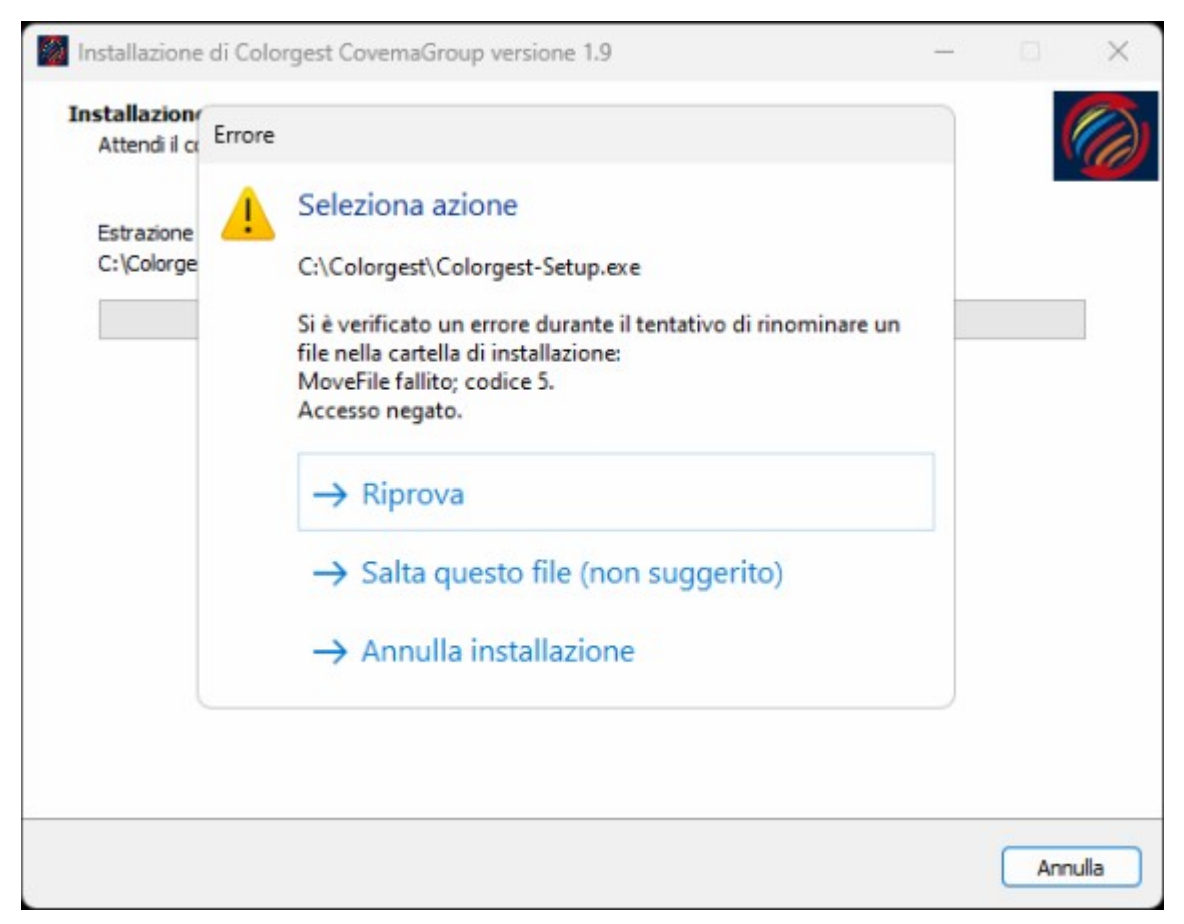

Soluzione: annullare l'installazione, riavviare il pc e rilanciare il setup con "Esegui come amministratore". Se il problema non viene risolto contattare il supporto Tintometrico di Covema Vernici.